## MANUAL DO CONTRIBUINTE – SISTEMA RICORD

## Procedimentos do Importador para Reconhecimento de Recolhimentos - Importações por Conta e Ordem Decreto 56.045/10

Versão 14/10/2010

GOVERNO DO ESTADO DE SÃO PAULO SECRETARIA DA FAZENDA COORDENADORIA DA ADMINISTRAÇÃO TRIBUTÁRIA – CAT DIRETORIA EXECUTIVA DA ADMINISTRAÇÃO TRIBUTÁRIA – DEAT SUPERVISÃO DE COMÉRCIO EXTERIOR – COMEX

# ÍNDICE

| 1. INTRODUÇÃO                                                                | 03 |
|------------------------------------------------------------------------------|----|
| 2. LOGIN                                                                     | 04 |
| <b>2.1 -</b> Figura 1 - Tela Inicial na internet – Login                     | 04 |
| <b>2.2 -</b> Opções de utilização: Download, upload, consulta e encerramento | 05 |
| 3. INÍCIO                                                                    | 06 |
| 4. DOWNLOAD                                                                  | 06 |
| 4.1 - Procedimento para Download                                             | 06 |
| <b>4.2 -</b> Tipos de Formulários                                            | 07 |
| 5. REQUERIMENTO                                                              | 14 |
| <b>5.1</b> – Upload do Formulário                                            | 14 |
| <b>5.2</b> – Gerar Requerimento                                              | 16 |
| <b>5.3</b> – Consulta Protocolo                                              | 18 |
| 6. RETIFICAÇÃO                                                               | 19 |
| 7. DÚVIDAS                                                                   | 23 |
| 8. ENCERRAMENTO                                                              | 24 |

## 1. INTRODUÇÃO

O presente roteiro tem por objetivo orientar o adquirente, na utilização do sistema RICORD quanto aos procedimentos a serem adotados para o reconhecimento dos recolhimentos efetuados em operações de importação por conta e ordem de terceiros ao Estado do Espírito Santo, a que se refere o Decreto 56.045, de 26 de julho de 2010.

# Acessar https://www.fazenda.sp.gov.br/Protocolo23 Efetuar login com CNPJ do adquirente Fazer o download da planilha no seu computador Preencher as informações da planilha Fazer o upload da planilha no endereco https://www.fazenda.sp.gov.br/Protocolo23 Gerar o requerimento com o número de protocolo no sistema e imprimir Levar o requerimento no Posto Fiscal para assinar e rubricar a relação de DI que será impressa pelo Posto (Caso haja erro nas informações, será permitida apenas uma retificação com novo upload e nova ida ao Posto)

#### **Resumo das Etapas**

## 2. LOGIN

#### 2.1 - Tela Inicial na internet – Login

O contribuinte deve acessar o site da SEFAZ/SP na internet no endereço https://www.fazenda.sp.gov.br/Protocolo23, onde aparecerá a seguinte tela:

| Página de Login Comex Protocolo 23 - Windows Internet Explorer                                                                                                    |                        |                       |
|----------------------------------------------------------------------------------------------------|------------------------|-----------------------|
| Contraction of the second second seco | Live Search            | P                     |
|                                                                                                    | Am - Decreto 56 0/5/10 | ágina 🝷 🎯 Ferramentas |
|                                                                                                    |                        | ×                     |
| Identificação do Usu<br>CNP3 T<br>CNP3: Entrar                                                                                                    | iário                  |                       |
| Secretaria da Fazenda do Est                                                                                                    | ado de São Paulo       |                       |
|                                                                                                    |                        |                       |
|                                                                                                    |                        |                       |
|                                                                                                    |                        |                       |
|                                                                                                    |                        |                       |
|                                                                                                    |                        |                       |
|                                                                                                    |                        |                       |
|                                                                                                    |                        |                       |

Figura 1 – Tela Inicial na internet - Login

Nesta tela inicial, o contribuinte deverá digitar o **CNPJ** do **adquirente** vinculado à **Declaração de Importação** ou na sua falta o **CPF** do mesmo adquirente.

Após ter escolhida a opção, digitado o número correspondente e "clicado" em entrar, o contribuinte visualizará a tela 2, indicada a seguir:

#### 2.2 - Opções de utilização: Download, Upload, Consulta e Encerramento

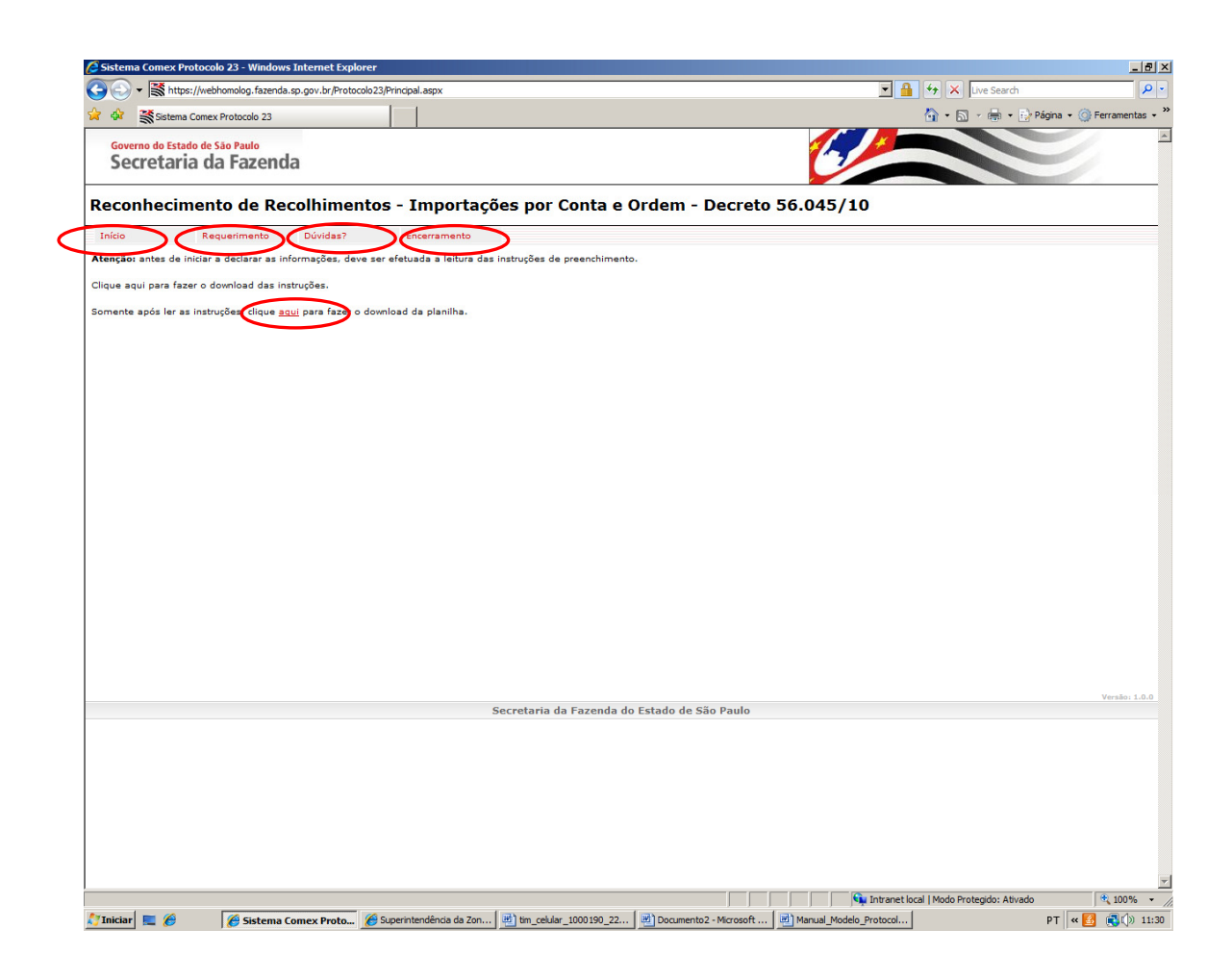

Figura 2 – Opções de utilização: Download, upload, consulta e encerramento

Na tela acima temos as opções: "Início", "Requerimento", "Dúvidas", "Encerramento" e "clique aqui".

## 3. INÍCIO

Clicando em "Início" o sistema permanecerá ou retornará para a "Tela da Figura 2" (Início, Requerimento, Dúvidas, Encerramento).

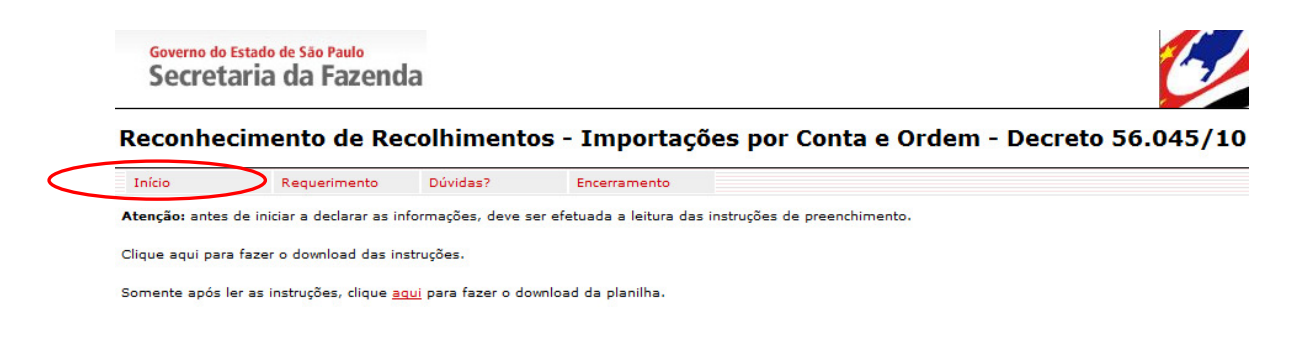

Figura 3 – Início

## 4. DOWNLOAD

4.1 - Procedimento para download

Clicando em "Aqui" o contribuinte salvará em seu micro um arquivo de planilha eletrônica com as planilhas para preenchimento.

Governo do Estado de São Paulo Secretaria da Fazenda

## Reconhecimento de Recolhimentos - Importaçõe:

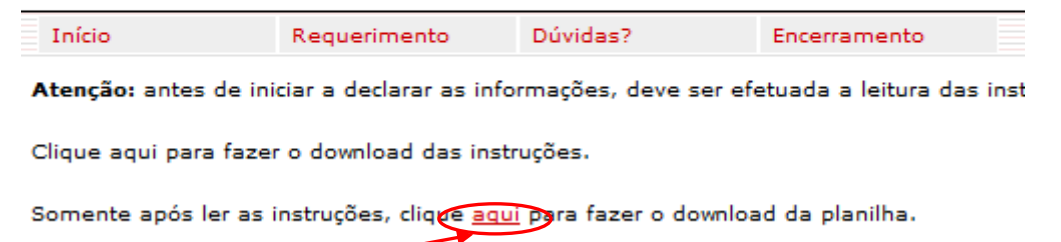

Figura 4 – Download

# OBS: O arquivo da planilha eletrônica deverá ser salvo no computador do contribuinte.

Após o download, o contribuinte deverá verificar, no arquivo da planilha eletrônica, de acordo com as abas na parte inferior da tela (Figura 5), qual ou quais planilhas deverão ser preenchidas.

#### 4.2 – Tipos de Formulários

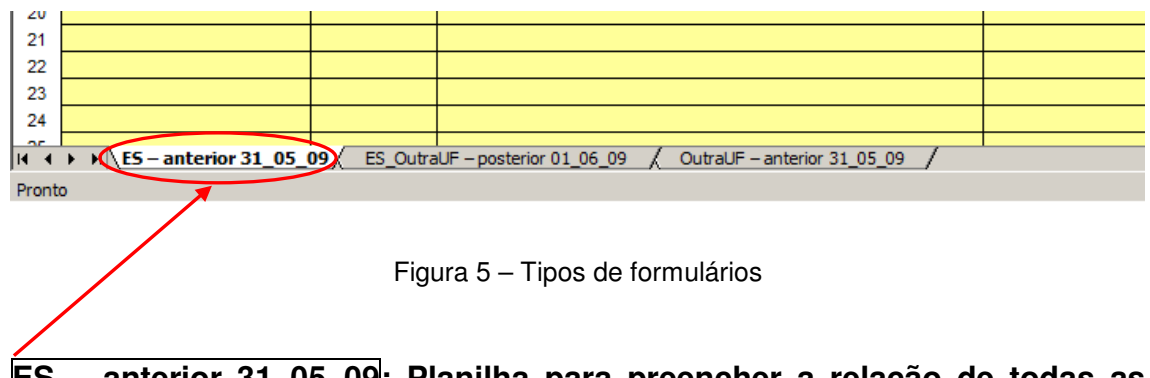

<u>ES – anterior 31\_05\_09</u>: Planilha para preencher a relação de todas as importações por conta e ordem de terceiros promovidas por importadores situados no Estado do Espírito Santo, relativamente às importações contratadas até o dia 20 de março de 2009 e cujo desembaraço tenha ocorrido até 31 de maio de 2009.

| Microsoft Excel - Formularios                  | _Protocolo23[1                   | ]                       |                                                                                                    |                         |        |               |               |                  |                         |                | _ 8              |
|------------------------------------------------|----------------------------------|-------------------------|----------------------------------------------------------------------------------------------------|-------------------------|--------|---------------|---------------|------------------|-------------------------|----------------|------------------|
| Arquivo Editar Exibir Ir                       | iserir <u>F</u> ormatar          | Ferramentas Dados       | Janela Ajuda                                                                                                 | -                       |        |               |               |                  | Digit                   | e uma pergunta | 8                |
|                                                | 🗇 🛍   🐰 🖻                        | a 🛍 = 🛷   10 = (2       | $\neg \mid \bigotimes \Sigma \neg \widehat{2} \downarrow \widehat{A} \downarrow \mid \bigsqcup \widehat{A} $ | Arial                   | •      | 10 - N I      | s = =         | 國一明・             | % 000 ***************** | 連建             | • 🖄 • <u>A</u> • |
| Decreto n.º 56                                 | 0.045/2010                       | regulamenta             | SECRETARIA D                                                                                                 | A FAZENDA<br>xxxx/2010  | DO     | ESTAD         | o de s        | ão pal           | JLO - S                 | βP             |                  |
| FORMULÁRIO "A"                                 | Para:                            | Espirito Santo          | [Operações contratadas                                                                                       | s até 20/03/2009 e dese | mbaraç | adas até 31/0 | )5/2009]      |                  |                         |                |                  |
| Declarações de Imp<br>Importações do ES contra | oortação por<br>atadas até o dia | 20/03/09 e com dese     | e de AIIM<br>mbaraço até 31/05/09                                                                            |                         |        |               |               |                  |                         |                |                  |
| IDENTIFICAÇÃO DO CO                            | NTRIBUINTE (#                    | Adquirente)             |                                                                                                    |                         | 1      |               |               |                  |                         |                |                  |
|                                                | Razão Social                     |                         |                                                                                                    |                         |        |               |               |                  |                         |                |                  |
|                                                | CNPJ                             |                         |                                                                                                    |                         |        |               |               |                  |                         |                |                  |
|                                                | ENDEREÇO                         |                         |                                                                                                    |                         |        |               |               |                  |                         |                |                  |
|                                                |                                  |                         |                                                                                                    |                         |        |               |               |                  |                         |                |                  |
| Representante Legal                            |                                  |                         |                                                                                                    |                         |        |               |               |                  |                         |                |                  |
|                                                | Nome                             |                         |                                                                                                    |                         |        |               | Obstates      | a aa dataa aa fi | rmate                   |                |                  |
|                                                | CPF                              |                         |                                                                                                    |                         |        |               | dd/mm/aaaa. I | Exemplo: 01/07   | /2010                   |                |                  |
| Ca                                             | argo ou Função                   |                         |                                                                                                    |                         |        |               |               |                  |                         |                |                  |
| Número da Dodaração d                          | Data de                          |                         |                                                                                                    |                         | UF do  | Nota Fiscal   | Data de       | Nota Fiscal      | Data da                 | Nº AIIM        | Valor ICMS       |
| na Importação                                  | DI                               | No                      | ome do Importador                                                                                            | CNPJ Importador         | tador  | (importador)  | Entrada       | (importador)     | saída                   | autuado)       | importação       |
|                                                |                                  |                         |                                                                                                    |                         |        |               |               |                  |                         |                |                  |
|                                                |                                  |                         |                                                                                                    |                         |        |               |               |                  |                         |                |                  |
|                                                |                                  |                         |                                                                                                    |                         |        |               |               |                  |                         |                |                  |
|                                                |                                  |                         |                                                                                                    |                         |        |               |               |                  |                         |                |                  |
|                                                |                                  |                         |                                                                                                    |                         |        |               |               |                  |                         |                |                  |
|                                                |                                  |                         |                                                                                                    |                         |        |               |               |                  |                         |                |                  |
| 3                                              |                                  |                         |                                                                                                    |                         |        |               |               |                  |                         |                |                  |
| 4<br>5                                         |                                  |                         |                                                                                                    |                         |        |               |               |                  |                         |                |                  |
| 3                                              |                                  |                         |                                                                                                    |                         |        |               |               |                  |                         |                |                  |
| → → ES – anterior 31_05                        | _09 / ES_Outra                   | UF - posterior 01_06_09 | / OutraUF - anterior 31_05_09 /                                                                              |                         | 1      |               |               |                  |                         |                |                  |

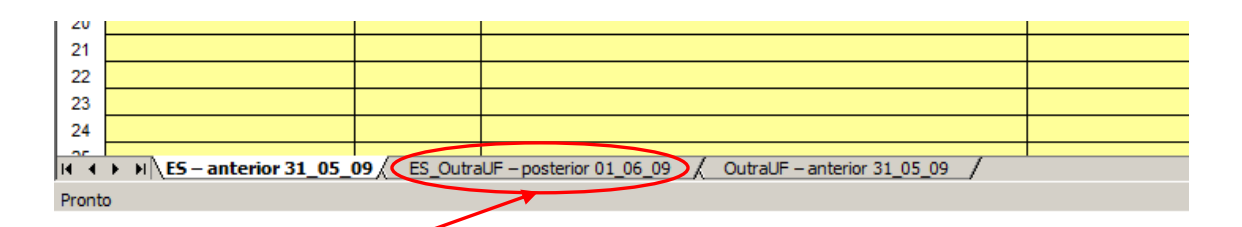

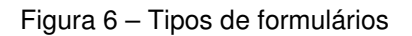

**ES\_OutraUF – posterior 01\_06\_09**: Planilha para preencher a relação de todas as importações realizadas na modalidade por conta e ordem de terceiros, promovidas por importadores situados no Estado do Espírito Santo ou em outra Unidade da Federação, cujo desembaraço aduaneiro tenha ocorrido a partir de 1º de junho de 2009, bem como aquelas contratadas após 20 de março de 2009;

| 📴 Mie    | crosoft Excel - Formularios_Prot                               | tocolo23[1]      |                          |                                |                         |         |              |               |                  |                 |                | _ 8 ×        |
|----------|----------------------------------------------------------------|------------------|--------------------------|--------------------------------|-------------------------|---------|--------------|---------------|------------------|-----------------|----------------|--------------|
| · •      | <u>A</u> rquivo <u>E</u> ditar E <u>x</u> ibir <u>I</u> nserir | <u>F</u> ormatar | Ferramentas Dados Jan    | ela Aj <u>u</u> da             |                         |         |              | _             |                  | Digite          | e uma pergunta | - 8 ×        |
|          | 👼 🖬 🖻 🖯 🕄 🖉 🛝 🕷                                                | 🕰   🔏 🗈          | n 🖺 • 🟈   10 × (01 ×     | 🍔 Σ - Ζ↓ Ζ↓   🛄 🛷              | Arial                   | - 1     | 10 • N I     | s I III III   | 三國 男。            | 6 000 *,00 4,00 | 建建             | • 🖄 • 🗛 • 💂  |
|          |                                                                |                  |                          |                                |                         |         |              |               |                  |                 |                |              |
| 1-       |                                                                |                  | c c                      | SECRETARIA D                   | A FAZENDA               | DO      | ESTAD        | O DE S        | ÃO PAI           | IIO - S         | Р              | 1            |
|          |                                                                |                  |                          |                                |                         | 00      | 2017.0       | U DE U        | /10///1          |                 |                |              |
|          | Decreto n.º 56.04                                              | 5/2010           | regulamentado            | pela Portaria CAT >            | xxx/2010                |         |              |               |                  |                 |                |              |
|          |                                                                |                  |                          |                                |                         |         |              |               |                  |                 |                |              |
|          | FORMULÁRIO "D"                                                 | Para:            | Espírito Santo e outras  | UFs [Operações                 | contratadas após 20/    | 03/2009 | e desembara  | içadas a part | ir de 1º de ju   | nho/2009]       |                |              |
|          | Declarações de Importa                                         | cão por          | Conta e Ordem            |                                |                         |         |              |               |                  |                 |                |              |
|          | Importadores do ES ou de outra                                 | a UF – des       | sembaraço aduaneiro a pa | artir de 01/06/09 bem como cor | ntratadas após 20/03/09 |         |              |               |                  |                 |                |              |
| L .,     |                                                                |                  |                          |                                |                         |         |              |               |                  |                 |                |              |
|          | IDENTIFICAÇÃO DO CONTRIE                                       | BUINTE (A        | (dquirente)              |                                |                         |         |              |               |                  |                 |                |              |
|          | Raza                                                           |                  |                          |                                |                         |         |              |               |                  |                 |                |              |
|          |                                                                | CNRI             |                          |                                |                         |         |              |               |                  |                 |                |              |
|          | END                                                            |                  |                          |                                |                         |         |              |               |                  |                 |                |              |
|          |                                                                | JEINE YO         |                          |                                |                         |         |              |               |                  |                 |                |              |
|          |                                                                |                  |                          |                                |                         |         |              |               |                  |                 |                |              |
|          | Representante Legal                                            |                  |                          |                                |                         |         |              |               |                  |                 |                |              |
|          |                                                                | Nome             |                          |                                |                         |         |              |               |                  |                 |                |              |
|          |                                                                | CDE              |                          |                                |                         |         |              | dd/mm/oooo    | a as datas no to | ormato          |                |              |
|          | Carao                                                          | U Euroão         |                          |                                |                         |         |              | uu/min/adda.  | Exempto: 01/07/  | 2010            |                |              |
|          | Calgo o                                                        | u i uliçav       |                          |                                |                         |         |              |               |                  |                 |                |              |
| 1        |                                                                | ata da           |                          |                                |                         | UE do   | Nota Fircal  | Data do       | Nota Ficcal      |                 |                | Valor ICMS   |
| N°       | Número da Declaração de reg                                    | gistro da        |                          |                                |                         | impor-  | de Entrada   | Emissão NF    | de Saída         | Data de         | (caso          | incidente na |
| Linha    | Importação                                                     | DI               | Nome                     | do Importador                  | CNPJ Importador         | tador   | (importador) | Entrada       | (importador)     | saída           | autuado)       | importação   |
| 2        |                                                                |                  |                          |                                |                         |         |              |               |                  |                 |                |              |
| 3        |                                                                |                  |                          |                                |                         |         |              |               |                  |                 |                |              |
| 5        |                                                                |                  |                          |                                |                         |         |              |               |                  |                 |                |              |
| 6        |                                                                |                  |                          |                                |                         |         |              |               |                  |                 |                |              |
| 8        |                                                                |                  |                          |                                |                         |         |              |               |                  |                 |                |              |
| 9        |                                                                |                  |                          |                                |                         |         |              |               |                  |                 |                |              |
| 11       |                                                                |                  |                          |                                |                         |         |              |               |                  |                 |                |              |
| 13       |                                                                |                  |                          |                                |                         |         |              |               |                  |                 |                |              |
| 14<br>15 |                                                                |                  |                          |                                |                         |         |              |               |                  |                 |                |              |
| 16       |                                                                |                  |                          |                                |                         |         |              |               |                  |                 |                |              |
| 17       | ► H\ ES - anterior 31_05_09 \                                  | ES_OutraU        | F – posterior 01_06_09   | OutraUF - anterior 31_05_09 /  |                         | 1       |              |               |                  |                 |                |              |

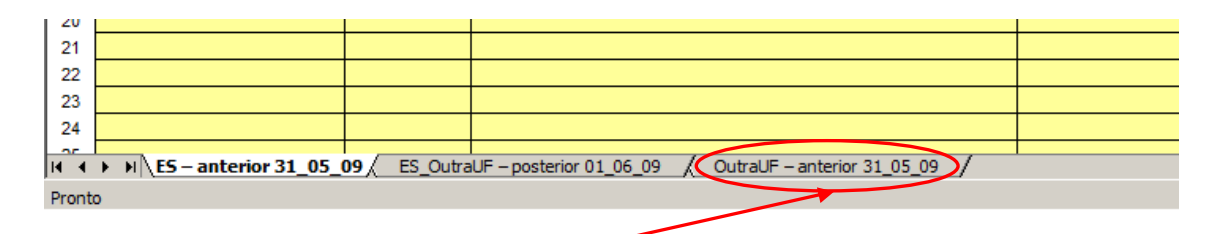

Figura 7 – Tipos de formulários

OutraUF - anterior 31\_05\_09: Planilha para preencher a relação de todas as importações realizadas na modalidade por conta e ordem de terceiros, promovidas por importadores situados em qualquer unidade da federação, exceto no Estado do Espírito Santo, cujo desembaraço aduaneiro tenha ocorrido no período de 1º de junho de 2005 a 31 de maio de 2009.

| M 🛛   | licrosoft Excel - I            | Formularios_                | Protocolo23[1]        | 1                       |                          |              |                    |          |                |               |                  |               |                | _ 8 ×       |
|-------|--------------------------------|-----------------------------|-----------------------|-------------------------|--------------------------|--------------|--------------------|----------|----------------|---------------|------------------|---------------|----------------|-------------|
| 1     | <u>A</u> rquivo <u>E</u> ditar | E <u>x</u> ibir <u>I</u> ns | erir <u>F</u> ormatar | Ferramentas Dados       | Janela Aj <u>u</u> da    |              |                    |          |                |               |                  | Digit         | e uma pergunta | ×           |
| : 🗋   | A1                             | <br>∧                       | 7 📫   🧎 🖷             | a 🖫 • 🞸   10 • 6        | " •   🐘 Σ • ⅔↓ ẩ↓   [    | <u>II</u> 49 | Aria               | •        | 10 • N Z       | S = =         |                  | % 000 ,00 %,0 | 毎年             | • 🐠 • 🗛 • 👳 |
| 1     |                                | 1                           |                       |                         |                          |              |                    |          |                |               | ~                |               |                |             |
| Ľ     | 7                              |                             |                       |                         | SECRETAF                 | ria da       | FAZENDA            | DO       | ESTAD          | O DE S        | ão Pai           | JLO - S       | SP .           |             |
|       | Decret                         | o n.º 56.                   | 045/2010              | regulamenta             | do pela Portaria         |              | xx/2010            | 1        |                |               |                  |               |                |             |
|       | Bedret                         | 011. 00.                    | 040/2010              | regulationa             |                          |              | KAIZO TO           |          |                |               |                  |               |                |             |
|       | FORMULÁ                        | rio "F"                     | Para:                 | Outras UFs (exceto      | ES) [Oper                | ações desem  | ıbaraçadas entre 1 | °/06/200 | )5 até 31/05/2 | 009]          |                  |               |                |             |
|       | Declaraçõe                     | es de Imp                   | ortação por           | r Conta e Ordem         |                          |              |                    |          |                |               |                  |               |                |             |
|       | Importadores of                | le Qualquer                 | UF (exceto ES         | 6) – desembaraço ad     | uaneiro entre 01/06/05 a | 31/05/09     |                    |          |                |               |                  |               |                |             |
| 8     | IDENTIFICAÇ                    | ão do con                   | ITRIBUINTE (A         | Adquirente)             |                          |              |                    | 1        |                |               |                  |               |                |             |
|       |                                |                             | Razão Social          |                         |                          |              |                    |          |                |               |                  |               |                |             |
|       |                                |                             | IE                    |                         |                          |              |                    | -        |                |               |                  |               |                |             |
|       |                                |                             | CNPJ                  |                         |                          |              |                    | -        |                |               |                  |               |                |             |
|       |                                |                             | ENDEREÇO              |                         |                          |              |                    | -        |                |               |                  |               |                |             |
|       |                                |                             |                       |                         |                          |              |                    |          |                |               |                  |               |                |             |
|       | Representant                   | te Legal                    | Nomo                  |                         |                          |              |                    |          |                |               |                  |               |                |             |
|       |                                |                             | RG                    |                         |                          |              |                    | -        |                | Obs : preench | a as datas no fi | ormato        |                |             |
|       |                                |                             | CPF                   |                         |                          |              |                    |          |                | dd/mm/aaaa. I | Exemplo: 01/07   | /2010         |                |             |
|       |                                | Car                         | go ou Função          |                         |                          |              |                    |          |                |               |                  |               |                |             |
| .     |                                |                             |                       |                         |                          |              |                    |          |                |               |                  |               |                |             |
|       | Número da De                   | daração do                  | Data de               |                         |                          |              |                    | UF do    | Nota Fiscal    | Data de       | Nota Fiscal      | Data do       | Nº AIIM        | Valor ICMS  |
| Linha | Import                         | ação                        | DI                    | N                       | lome do Importador       |              | CNPJ Importador    | tador    | (importador)   | Entrada       | (importador)     | saída         | autuado)       | importação  |
| 1     |                                |                             |                       |                         |                          |              |                    |          |                |               |                  |               |                |             |
| 3     |                                |                             |                       |                         |                          |              |                    |          |                |               |                  |               |                |             |
| 4     |                                |                             |                       |                         |                          |              |                    |          |                |               |                  |               |                |             |
| 6     |                                |                             |                       |                         |                          |              |                    |          |                |               |                  |               |                |             |
| 8     |                                |                             |                       |                         |                          |              |                    |          |                |               |                  |               |                |             |
| 9     |                                |                             |                       |                         |                          |              |                    |          |                |               |                  |               |                |             |
| 11    |                                |                             |                       |                         |                          |              |                    |          |                |               |                  |               |                |             |
| 12    |                                |                             |                       |                         |                          |              |                    |          |                |               |                  |               |                |             |
| 14    |                                |                             |                       |                         |                          |              |                    |          |                |               |                  |               |                |             |
| 16    |                                |                             |                       |                         |                          |              |                    |          |                |               |                  |               |                |             |
| 14 4  | ► N ES - ant                   | terior 31_05_0              | 9 / ES_Outra          | UF - posterior 01_06_09 | QutraUF - anterior 3     | 1_05_09/     |                    | 1        | 1              |               |                  |               |                |             |

**OBS**: Havendo a necessidade de preenchimento de mais de um tipo de formulário diferente, os dados de "**Identificação do Contribuinte**" e do "**representante legal**" só precisarão ser preenchidos no primeiro formulário **ES** – **anterior 31\_05\_09**, sendo propagados automaticamente para os demais.

Abaixo, exemplo de preenchimento dos dados de identificação do importador:

#### Declarações de Importação por Conta e Ordem

Importadores do ES ou de outra UF - desembaraço aduaneiro a partir de 01/06/09 bem como contratadas após 20/03/09

| IDENTIFICAÇÃO DO CONTRIBUINTE (Adquirente) |                                                                              |  |  |  |  |  |
|--------------------------------------------|------------------------------------------------------------------------------|--|--|--|--|--|
| Razão Social                               | Empresa Adquirente do Manual Ltda.                                           |  |  |  |  |  |
| IE                                         | 111222333444                                                                 |  |  |  |  |  |
| CNPJ                                       | 12345678000123                                                               |  |  |  |  |  |
| ENDEREÇO                                   | Rua do Exemplo do Manual, 123. Bairro Exemplo, CEP 12345-678, São Paulo - SP |  |  |  |  |  |
|                                            |                                                                              |  |  |  |  |  |

| Representante Legal |               |
|---------------------|---------------|
| Nome                | José da Silva |
| RG                  | 12.345.67890  |
| CPF                 | 12345678901   |
| Cargo ou Função     | Diretor       |

Figura 8 – Exemplo de preenchimento

Abaixo, exemplo de preenchimento dos dados das Declarações de Importação:

| Número da Declaração d | Data de<br>registro da |                                 |                  | UF do<br>impor- | Nota Fiscal<br>de Entrada | Data de<br>Emissão NF | Nota Fiscal<br>de Saída | Data de    | Nº AIIM<br>(caso |
|------------------------|------------------------|---------------------------------|------------------|-----------------|---------------------------|-----------------------|-------------------------|------------|------------------|
| Importação             | DI                     | Nome do Importador              | CNPJ Importador  | tador           | (importador)              | Entrada               | (importador)            | saída      | autuado)         |
| 1013735554             | 02/06/2010             | Empresa Trading A               | 11222333/0001-23 | ES              | 123                       | 03/06/2010            | 45678                   | 04/06/2010 |                  |
| 1012701753             | 03/06/2010             | Empresa Comercial Importadora B | 22222333/0001-45 | SC              | 456 série 1               | 04/06/2010            | 2345                    | 05/06/2010 |                  |
| 1012967346             | 01/07/2010             | Empresa Trading C               | 33222333/0001-67 | RS              | 7890                      | 02/07/2010            | 89012                   | 03/07/2010 |                  |
| 1013186593             | 01/08/2010             | Empresa Comercial Importadora D | 44222333/0001-89 | ES              | 123                       | 02/08/2010            | 45678                   | 03/08/2010 |                  |
| 1013735651             | 02/08/2010             | Empresa Trading E               | 55222333/0001-01 | ES              | 456                       | 03/08/2010            | 12345                   | 04/08/2010 |                  |
| 1013208341             | 03/08/2010             | Empresa Comercial Importadora F | 66222333/0001-23 | MT              | 678                       | 04/08/2010            | 4680                    | 05/08/2010 |                  |
| 1013230886             | 04/08/2010             | Empresa Trading G               | 77222333/0001-45 | ES              | 345 série 1               | 05/08/2010            | 13579                   | 06/08/2010 |                  |
| 1013288892             | 05/08/2010             | Empresa Comercial Importadora H | 88222333/0001-67 | RO              | 6789                      | 06/08/2010            | 2345                    | 07/08/2010 |                  |
| 1013299398             | 06/08/2010             | Empresa Trading I               | 99222333/0001-89 | SC              | 12345                     | 07/08/2010            | 7890                    | 08/08/2010 |                  |
|                        |                        |                                 |                  |                 |                           |                       |                         |            |                  |
|                        |                        |                                 |                  |                 |                           |                       |                         |            |                  |
|                        |                        |                                 |                  |                 |                           |                       |                         |            |                  |
|                        |                        |                                 |                  |                 |                           |                       |                         |            |                  |
|                        |                        |                                 |                  |                 |                           |                       |                         |            |                  |
|                        |                        |                                 |                  |                 |                           |                       |                         |            |                  |

Figura 9 – Exemplo de preenchimento

#### **CAMPOS DE PREENCHIMENTO**

| Campo                              | Descrição                           |
|------------------------------------|-------------------------------------|
| Número da Declaração de Importação | Número da Declaração de Importação  |
|                                    | (DI) por conta e ordem. Deve conter |
|                                    | 10 números.                         |
| Data de registro da DI             | Data de registro da DI por conta e  |

|                                     | ordem no Siscomex.                      |
|-------------------------------------|-----------------------------------------|
|                                     | ATENÇÃO: Os campos de datas,            |
|                                     | indicados acima, deverão                |
|                                     | necessariamente ser preenchidos no      |
|                                     | formato: <b>DD/MM/AAAA</b> (ou seja,    |
|                                     | digitar os dois primeiros dígitos, a    |
|                                     | barra, mais dois dígitos, outra barra e |
|                                     | os quatro últimos dígitos)              |
| Nome do Importador                  | Nome do importador (geralmente          |
|                                     | Trading)                                |
| CNPJ do Importador                  | CNPJ do importador (geralmente          |
|                                     | Trading)                                |
| UF do Importador                    | Unidade da Federação (Estado ou         |
|                                     | Distrito Federal) do importador         |
|                                     | (geralmente Trading)                    |
| Nota Fiscal de Entrada (Importador) | (FACULTATIVO) Identificação da          |
|                                     | Nota Fiscal de Entrada emitida pelo     |
|                                     | Importador (geralmente Trading)         |
| Data de Emissão NF Entrada          | (FACULTATIVO) Data de Emissão da        |
|                                     | Nota Fiscal de Entrada emitida pelo     |
|                                     | Importador (geralmente Trading).        |
|                                     | ATENÇÃO: Os campos de datas,            |
|                                     | indicados acima, deverão                |
|                                     | necessariamente ser preenchidos no      |
|                                     | formato: <b>DD/MM/AAAA</b> (ou seja,    |
|                                     | digitar os dois primeiros dígitos, a    |
|                                     | barra, mais dois dígitos, outra barra e |
|                                     | os quatro últimos dígitos).             |
| Nota Fiscal de Saída (Importador)   | Identificação da Nota Fiscal de Saída   |
|                                     | emitida pelo Importador (geralmente     |
|                                     | Trading)                                |
|                                     |                                         |
| Data de saída                       | Data de Emissão da Nota Fiscal de       |

|                                    | (geralmente Trading).                   |
|------------------------------------|-----------------------------------------|
|                                    | ATENÇÃO: Os campos de datas,            |
|                                    | indicados acima, deverão                |
|                                    | necessariamente ser preenchidos no      |
|                                    | formato: <b>DD/MM/AAAA</b> (ou seja,    |
|                                    | digitar os dois primeiros dígitos, a    |
|                                    | barra, mais dois dígitos, outra barra e |
|                                    | os quatro últimos dígitos)              |
| N.º AIIM (caso autuado)            | Número do Auto de Infração e            |
|                                    | Imposição de Multa – AIIM - aplicado    |
|                                    | pelo Fisco Paulista (caso autuado).     |
|                                    | ATENÇÃO: O número do AIIM deve          |
|                                    | estar no formato <b>N.NNN.NNN-N</b>     |
|                                    | (exemplo: 1.222.333-4)                  |
| Valor ICMS incidente na Importação | Valor do ICMS incidente na operação     |
|                                    | de importação. Atenção: esta é          |
|                                    | informação é <b>FACULTATIVA</b> na      |
|                                    | planilha "ES-Anterior 31_05_09"         |
| Esta importação (DI) está sob      | Responder com "Sim" ou "Não" em         |
| acionamento fiscal de SP?          | relação à existência de procedimento    |
|                                    | de fiscalização de SP nesta             |
|                                    | importação por conta e ordem.           |
| Recolheu para SP o ICMS devido na  | Responder com "Sim" ,"Não" ou "em       |
| importação?                        | 15 dias". A opção "em 15 dias"          |
|                                    | significa que o ICMS incidente na       |
|                                    | importação será recolhido para o        |
|                                    | Estado de São Paulo no prazo de 15      |
|                                    | dias, conforme estabelece o § 3º do     |
|                                    | art. 2º do Decreto 56.045, de           |
|                                    | 26/07/10. Obs.: o preenchimento         |
|                                    | deste campo (Sim/Não/em 15 dias)        |
|                                    | corresponde à declaração de que         |
|                                    | trata a alínea "e", do item 2, do § 2º, |

## 5 - REQUERIMENTO

Após o preenchimento de todas as informações na planilha, deverá ser realizado o upload.

Clicando em "Requerimento" teremos duas opções: "Upload Formulário" e "Consulta Protocolo".

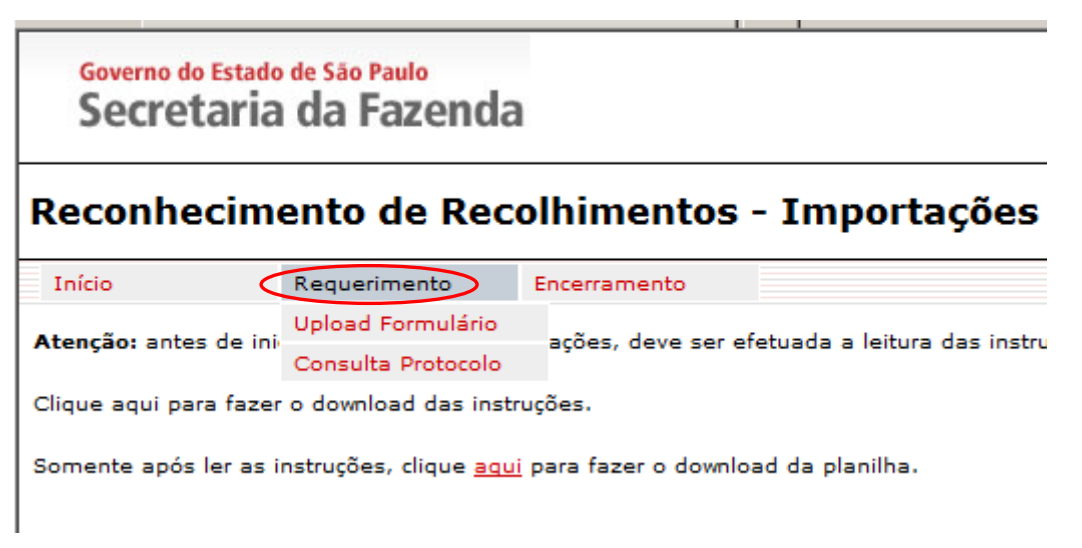

#### Figura 10 – Requerimento

#### 5.1 – Upload do Formulário

A opção "**Upload Formulário**" será utilizada para fazer o envio da planilha preenchida pelo contribuinte para o sistema da Secretaria da Fazenda. O contribuinte deverá clicar em "Procurar" para localizar a planilha já preenchida em seu computador. Em seguida deverá clicar em "Carregar" para concluir o processo de carga da planilha (Figura 11).

| C Sistema Con        | ex Protocolo 23 - Window               | s Internet Explorer    |                         |                                   |
|----------------------|----------------------------------------|------------------------|-------------------------|-----------------------------------|
| 🗟 • 🎯                | https://webhomolog.fazenda             | a.sp.gov.br/Protocolo2 | 3/UploadFormulario.aspx | 💌 🔒 🆘 🛛 Live Search               |
| 🚖 🏟 📸 s              | stema Comex Protocolo 23               |                        |                         | 🟠 🔹 🔂 🗾 👘 🖬                       |
| Governo de<br>Secret | estado de São Paulo<br>Caria da Fazenc | la                     |                         |                                   |
| Reconhe              | cimento de Re                          | colhimento             | os - Importações poi    | Conta e Ordem - Decreto 56.045/10 |
|                      |                                        |                        |                         |                                   |
| Início               | Requerimento                           | Dúvidas?               | Encerramento            |                                   |

Figura 11 – Upload

Após clicar em "carregar", se não houver erros, o sistema exibirá a seguinte tela:

|                                                                                                    | olo 23 - Windows                                                                                                    | Internet Explorer                                                                                                    |                                                                                                    |                                                                                                    |                                                                                         |                                                                                                    |                                                                                                    |                                                                                                    |                                                                                                    |                                                                                                    |                                                                                                    |                                                                                                    |                                                                                                    |                                                                                                    |                                                                                                    |
|----------------------------------------------------------------------------------------------------|----------------------------------------------------------------------------------------------------|----------------------------------------------------------------------------------------------------|----------------------------------------------------------------------------------------------------|----------------------------------------------------------------------------------------------------|-----------------------------------------------------------------------------------------|----------------------------------------------------------------------------------------------------|----------------------------------------------------------------------------------------------------|----------------------------------------------------------------------------------------------------|----------------------------------------------------------------------------------------------------|----------------------------------------------------------------------------------------------------|----------------------------------------------------------------------------------------------------|----------------------------------------------------------------------------------------------------|----------------------------------------------------------------------------------------------------|----------------------------------------------------------------------------------------------------|----------------------------------------------------------------------------------------------------|
| + Ktps://we                                                                                                    | bhomolog.fazenda.                                                                                                    | sp.gov.br/Protocolo23                                                                                                    | DetaheFormulario                                                                                                    | .aspx                                                                                                    |                                                                                         |                                                                                                    |                                                                                                    |                                                                                                    |                                                                                                    |                                                                                                    |                                                                                                    | - 🔒 ++                                                                                                    | X Uve Searc                                                                                                    | h                                                                                                    |                                                                                                    |
| Sistema Come                                                                                                    | ex Protocolo 23                                                                                                    |                                                                                                    |                                                                                                    |                                                                                                    |                                                                                         |                                                                                                    |                                                                                                    |                                                                                                    |                                                                                                    |                                                                                                    |                                                                                                    | 0                                                                                                    | • 📾 • 🖶 •                                                                                                    | Página -                                                                                                    |                                                                                                    |
| Severeno do Estado de                                                                                                    | Cio Paulo                                                                                                    |                                                                                                    |                                                                                                    |                                                                                                    |                                                                                         |                                                                                                    |                                                                                                    |                                                                                                    |                                                                                                    | 1                                                                                                    | 1                                                                                                    | 1                                                                                                    |                                                                                                    | -                                                                                                    | 1                                                                                                    |
| Secretaria d                                                                                                    | la Fazenda                                                                                                    | a                                                                                                    |                                                                                                    |                                                                                                    |                                                                                         |                                                                                                    |                                                                                                    |                                                                                                    |                                                                                                    | C                                                                                                    | Z                                                                                                    |                                                                                                    |                                                                                                    | -                                                                                                    |                                                                                                    |
| conhecimer                                                                                                    | nto de Rec                                                                                                    | olhimento                                                                                                    | s - Impoi                                                                                                    | tações                                                                                                    | por C                                                                                   | conta e                                                                                                    | Ordem                                                                                                    | - De                                                                                                    | creto s                                                                                                    | 56.04                                                                                                    | 5/10                                                                                                    |                                                                                                    |                                                                                                    |                                                                                                    |                                                                                                    |
| lo Re                                                                                                    | equerimento                                                                                                    | Dúvidas?                                                                                                    | Encerramer                                                                                                    | nto                                                                                                    |                                                                                         |                                                                                                    |                                                                                                    |                                                                                                    |                                                                                                    |                                                                                                    |                                                                                                    |                                                                                                    |                                                                                                    |                                                                                                    | _                                                                                                    |
|                                                                                                    |                                                                                                    |                                                                                                    |                                                                                                    |                                                                                                    |                                                                                         | Dados do Re                                                                                                    | querimento                                                                                                    |                                                                                                    |                                                                                                    |                                                                                                    |                                                                                                    |                                                                                                    |                                                                                                    |                                                                                                    |                                                                                                    |
| Protocolo                                                                                                    |                                                                                                    | <                                                                                                    | Atenção: se os                                                                                                    | campos abai                                                                                                    | xo e as r                                                                               | elações de l                                                                                                    | OI estiverem                                                                                                    | orretos,                                                                                                    | clique no b                                                                                                    | otão "Geri                                                                                                    | ar Requer                                                                                                    | imento a                                                                                                    | Relar (                                                                                                    | Serar Reque                                                                                                    | rimento                                                                                                    |
| DENTIFICAÇÃO DO                                                                                                    | CONTRIBUINTE                                                                                                    | (Adquirente)                                                                                                    |                                                                                                    |                                                                                                    |                                                                                         |                                                                                                    |                                                                                                    | -                                                                                                    |                                                                                                    |                                                                                                    |                                                                                                    |                                                                                                    |                                                                                                    |                                                                                                    |                                                                                                    |
| azão                                                                                                    | Empresa                                                                                                    | Paulista Adquirente                                                                                                    | Ltda                                                                                                    |                                                                                                    |                                                                                         |                                                                                                    |                                                                                                    |                                                                                                    |                                                                                                    |                                                                                                    |                                                                                                    |                                                                                                    |                                                                                                    |                                                                                                    |                                                                                                    |
| locial:                                                                                                    | 67                                                                                                    | 10.110                                                                                                    |                                                                                                    |                                                                                                    |                                                                                         |                                                                                                    |                                                                                                    |                                                                                                    |                                                                                                    |                                                                                                    |                                                                                                    |                                                                                                    |                                                                                                    |                                                                                                    |                                                                                                    |
| nschçao Estadual:                                                                                                    | 38.98                                                                                                    | -84                                                                                                    |                                                                                                    |                                                                                                    |                                                                                         |                                                                                                    |                                                                                                    |                                                                                                    |                                                                                                    |                                                                                                    |                                                                                                    |                                                                                                    |                                                                                                    |                                                                                                    |                                                                                                    |
| NPJ:                                                                                                    | Run Frank                                                                                                    | ale 122 Baims For                                                                                                    | male file Davi                                                                                                    |                                                                                                    |                                                                                         |                                                                                                    |                                                                                                    |                                                                                                    |                                                                                                    |                                                                                                    |                                                                                                    |                                                                                                    |                                                                                                    |                                                                                                    |                                                                                                    |
| ndereço:                                                                                                    |                                                                                                    |                                                                                                    |                                                                                                    | - ar                                                                                                    |                                                                                         |                                                                                                    |                                                                                                    |                                                                                                    |                                                                                                    |                                                                                                    |                                                                                                    |                                                                                                    |                                                                                                    |                                                                                                    |                                                                                                    |
|                                                                                                    |                                                                                                    |                                                                                                    |                                                                                                    |                                                                                                    |                                                                                         |                                                                                                    |                                                                                                    |                                                                                                    |                                                                                                    |                                                                                                    |                                                                                                    |                                                                                                    |                                                                                                    |                                                                                                    |                                                                                                    |
| tepresentante Legal                                                                                                    | l<br>Tanà da fi                                                                                                    | hua.                                                                                                    |                                                                                                    |                                                                                                    |                                                                                         |                                                                                                    |                                                                                                    |                                                                                                    |                                                                                                    |                                                                                                    |                                                                                                    |                                                                                                    |                                                                                                    |                                                                                                    |                                                                                                    |
| iome:                                                                                                    |                                                                                                    |                                                                                                    |                                                                                                    |                                                                                                    |                                                                                         |                                                                                                    |                                                                                                    |                                                                                                    |                                                                                                    |                                                                                                    |                                                                                                    |                                                                                                    |                                                                                                    |                                                                                                    |                                                                                                    |
| lG:                                                                                                    | 12.343.67                                                                                                    | 830                                                                                                    |                                                                                                    |                                                                                                    |                                                                                         |                                                                                                    |                                                                                                    |                                                                                                    |                                                                                                    |                                                                                                    |                                                                                                    |                                                                                                    |                                                                                                    |                                                                                                    |                                                                                                    |
|                                                                                                    |                                                                                                    |                                                                                                    |                                                                                                    |                                                                                                    |                                                                                         |                                                                                                    |                                                                                                    |                                                                                                    |                                                                                                    |                                                                                                    |                                                                                                    |                                                                                                    |                                                                                                    |                                                                                                    |                                                                                                    |
| (PF)                                                                                                    | 983                                                                                                    | 120                                                                                                    |                                                                                                    |                                                                                                    |                                                                                         |                                                                                                    |                                                                                                    |                                                                                                    |                                                                                                    |                                                                                                    |                                                                                                    |                                                                                                    |                                                                                                    |                                                                                                    |                                                                                                    |
| CPF:<br>Cargo ou Função:                                                                                                    | 983<br>Diretor                                                                                                    | 120                                                                                                    |                                                                                                    |                                                                                                    |                                                                                         |                                                                                                    |                                                                                                    |                                                                                                    |                                                                                                    |                                                                                                    |                                                                                                    |                                                                                                    |                                                                                                    |                                                                                                    |                                                                                                    |
| :PF:<br>:argo ou Função:<br>:elação de DI por Co                                                                                                    | 983<br>Diretor<br>Inta e Ordem e d                                                                                                    | 120<br>e AIIM - Importaçã                                                                                                    | es do ES contra                                                                                                    | itadas até o d                                                                                                    | ia 20/03;                                                                               | /09 e com d                                                                                                    | esembaraço :                                                                                                    | té 31/0:                                                                                                    | \$/09                                                                                                    |                                                                                                    |                                                                                                    |                                                                                                    |                                                                                                    |                                                                                                    |                                                                                                    |
| .PF:<br>Cargo ou Função:<br>Relação de DI por Co<br>Declaração de Imp                                                                                                    | 983<br>Diretor<br>onta e Ordem e d<br>ortação Data R                                                                                                    | e AIIM - Importaçi<br>egistro DI                                                                                                    | es do ES contra<br>Nome Import                                                                                                    | itadas até o d<br>ador<br>2/4                                                                                                    | ia 20/03/<br>CNP3 I                                                                     | /09 e com d<br>Importador                                                                                                    | esembaraço ;<br>UF Importa                                                                                                    | té 31/0:                                                                                                    | 5/09<br>Entrada                                                                                                    | Data NF E                                                                                                    | intrada                                                                                                    | NF Saída                                                                                                    | Data NF Saida                                                                                                    | No. AIIM                                                                                                    | Valor ICMS                                                                                                    |
| PF:<br>Cargo ou Função:<br>Relação de DI por Co<br>Declaração de Imp<br>0506093983<br>0506740839                                                                                                    | 983<br>Diretor<br>enta e Ordem e d<br>ortação Data R<br>i 3/6<br>i 17/1                                                                                                    | e AIIH - Importaçi<br>egistro DI<br>1/2005<br>1/2005 Emp                                                                                                    | es do ES contra<br>Nome Import<br>Trading ABC<br>esa Comércio I                                                                                                    | itadas até o d<br>ador<br>S/A<br>nternacional                                                                                                    | a 20/03/<br>CNP3 I<br>10;<br>10;                                                        | /09 e com d<br>(mportador<br>187<br>100                                                                                                    | esembaraço<br>UF Importar<br>ES<br>ES                                                                                                | té 31/0:<br>lor NF<br>355-                                                                                                    | 5/09<br>Entrada<br>12 série 1<br>13709                                                                                                    | Data NF E<br>4/8/2(<br>18/11/2                                                                                                    | entrada<br>005<br>2005                                                                                                  | NF Saída<br>45678<br>2345                                                                                                    | Data NF Saida<br>5/8/2005<br>19/11/2005                                                                                                    | No. AIIM<br>30254401                                                                                           | Valor ICMS<br>12345.67<br>123456.78                                                                                                    |
| PF:<br>argo ou Função:<br>lelação de DI por Co<br>Declaração de Imp<br>0506093983<br>0506740689<br>0506895377                                                                                                    | 983<br>Diretor<br>onta e Ordem e d<br>ortação Data R<br>5 3/6<br>1 17/3<br>1 31/1                                                                                                    | 20<br>e AIIM - Importaçi<br>egistro DI<br>1/2005<br>1/2005<br>Emp<br>0/2005<br>Firma                                                                                                    | es do ES contra<br>Nome Import<br>Trading ABC<br>esa Comércio I<br>Importação e E                                                                                                    | itadas até o d<br>tador<br>S/A<br>nternacional<br>cportação S/A                                                                                                    | ia 20/03;<br>CNP3 I<br>10;<br>10;<br>10;                                                | /09 e com d<br>(mportador<br>187<br>100<br>198                                                                                                    | esembaraço :<br>UF Importa<br>ES<br>ES<br>ES                                                                                         | té 31/0:<br>lor NF<br>355-                                                                                                    | 5/09<br>Entrada<br>12 série 1<br>13709<br>9649                                                                                                    | Data NF E<br>4/8/20<br>18/11/2<br>1/11/2                                                                                                    | Entrada<br>005<br>2005                                                                                                  | NF Saida<br>45678<br>2345<br>7890                                                                                                    | Data NF Saida<br>5/8/2005<br>19/11/2005<br>3/11/2005                                                                                                    | No. AIIM<br>30254401                                                                                           | Valor ICMS<br>12345.67<br>123456.78<br>123,45                                                                                                    |
| PF:<br>argo ou Função:<br>elação de DI por Co<br>Declaração de Imp<br>0506093985<br>05064940859<br>0506895577<br>0507020167                                                                                                    | 983<br>Diretor<br>Inta e Ordem e d<br>ortação Data R<br>5 3/6<br>1 17/1<br>1 31/1<br>4/6                                                                                                    | AIIM - Importaçi<br>egistro DI<br>1/2005 Emp<br>1/2005 Firma<br>1/2005 Firma                                                                                                    | es do ES contra<br>Nome Import<br>Trading ABC<br>esa Comércio I<br>Importação e Er<br>Trading ABC                                                                                                    | tadas até o d<br>tador<br>S/A<br>nternacional<br>kportação S/A<br>S/A                                                                                                    | ia 20/03/<br>CNP3 I<br>107<br>101<br>101<br>101<br>101                                  | /09 e com d<br>importador<br>187<br>100<br>198<br>187                                                                                                    | esembaraço<br>UF Importa<br>ES<br>ES<br>ES<br>ES                                                                                     | té 31/0<br>lor NF<br>355                                                                                                    | 5/09<br>Entrada<br>12 série 1<br>13709<br>9649<br>18995                                                                                                    | Data NF E<br>4/8/20<br>18/11/2<br>1/11/2<br>5/8/20                                                                                                    | entrada<br>005<br>2005<br>2005<br>005                                                                                   | NF Saida<br>45678<br>2345<br>7890<br>12345                                                                                                    | Data NF Saida<br>5/8/2005<br>19/11/2005<br>3/11/2005<br>6/8/2005                                                                                                    | No. AIIM<br>30254401                                                                                           | Valor ICMS<br>12345.67<br>123456.78<br>123.45<br>0                                                                                                    |
| PF:<br>argo ou Função:<br>elação de DI por Co<br>Declaração de Imp<br>0506093985<br>0506740855<br>050695577<br>0507029610<br>0507029610                                                                                                    | 983<br>Diretor<br>enta e Ordem e d<br>ortação Data R<br>5 3/6<br>17/1<br>1 31/1<br>1 4/6<br>1 4/6                                                                                                    | e AIIM - Importaçi<br>egistro DI<br>1/2005 Emp<br>10/2005 Firma<br>1/2005 Emp<br>1/2005 Emp                                                                                                    | es do ES contra<br>Nome Import<br>Trading ABC<br>esa Comércio I<br>Importação e E<br>Trading ABC<br>esa Comércio I<br>Panadaráo - F                                                                                                    | tadas até o d<br>ador<br>S/A<br>nternacional<br>portação S/A<br>S/A<br>nternacional                                                                                                    | a 20/03/<br>CNP3 I<br>10:<br>10:<br>10:<br>10:<br>10:                                   | /09 e com d<br>importador<br>187<br>100<br>198<br>187<br>100                                                                                                    | esembaraço<br>UF Importa<br>ES<br>ES<br>ES<br>ES<br>ES<br>ES                                                                         | té 31/03                                                                                                    | 5/09<br>Entrada<br>12 série 1<br>13709<br>9649<br>18995<br>19430<br>16 série -                                                                                                    | Data NF E<br>4/8/20<br>18/11/2<br>1/11/2<br>5/8/20<br>2/8/20                                                                                                    | entrada<br>005<br>2005<br>005<br>005<br>005                                                                             | NF Saída<br>45678<br>2345<br>7890<br>12345<br>67890                                                                                                    | Data NF Saida<br>5/8/2003<br>19/11/2005<br>6/8/2005<br>6/8/2005<br>3/8/2005                                                                                                    | No. AIIM<br>30254401                                                                                           | Valor ICMS<br>12345.67<br>123456.78<br>123.45<br>0<br>678.9<br>245.67                                                                                                    |
| PFi<br>argo ou Função:<br>elação de DI por Co<br>Declaração de Imp<br>0506593985<br>0506593985<br>0506593985<br>0507020167<br>0507020167<br>0507022461<br>0507082460                                                                                                    | 983<br>Diretor<br>Inita e Ordem e d<br>ortação Data R<br>5 3/4<br>5 17/1<br>7 31/1<br>7 4/6<br>5 4/6<br>5 4/6<br>5 9/6                                                                                                    | AIIM - Importaçi<br>egistro DI<br>1/2005 Emp<br>0/2005 Firma<br>1/2005 Emp<br>1/2005 Firma<br>1/2005 Firma<br>1/2005 Firma                                                                                                    | es do ES contra<br>Nome Import<br>Trading ABC<br>esa Comércio I<br>Importação e E<br>Trading ABC<br>esa Comércio I<br>Importação e B<br>Tradino ABC                                                                                                    | tadas até o d<br>ader<br>S/A<br>nternacional<br>portação S/A<br>S/A<br>nternacional<br>portação S/A<br>S/A                                                                                    | a 20/03/<br>CNP3 I<br>107<br>100<br>100<br>100<br>100<br>100<br>100<br>100              | /09 e com d<br>importador<br>187<br>100<br>198<br>187<br>100<br>198<br>187                                                                                                    | esembaraço<br>UF Importa<br>ES<br>ES<br>ES<br>ES<br>ES<br>ES                                                                         | té 31/03                                                                                                    | 5/09<br>Entrada<br>42 série 1<br>13709<br>9649<br>9649<br>18995<br>19430<br>76 série 1<br>70263                                                                                                    | Data NF E<br>4/8/20<br>18/11/2<br>5/8/20<br>5/8/20<br>2/9/20<br>9/8/20                                                                                                    | Entrada<br>005<br>2005<br>2005<br>005<br>005<br>005                                                                     | NF Saida<br>45578<br>2345<br>7890<br>12345<br>67890<br>12345<br>67890 akis 1                                                                                                    | Data NF Saida<br>5/8/2005<br>19/11/2005<br>5/8/2005<br>6/8/2005<br>3/9/2005                                                                                                    | No. AIIM<br>30254401                                                                                           | Valor ICHS<br>12345.67<br>123456.78<br>123,45<br>0<br>678.9<br>345.67<br>890.12                                                                                                    |
| PFi<br>argo ou Função:<br>delação de DI por Co<br>Declaração de Imp<br>0506093985<br>0506693985<br>0507020167<br>0507020167<br>050702480<br>0507180270<br>0507180270                                                                                                    | 983<br>Diretor<br>ortação Data R<br>5 3/6<br>9 17/7/<br>7 31/1<br>7 4/6<br>9 4/6<br>9 4/6<br>9 4/6                                                                                                    | 120<br>e AIIH - Importaçi<br>egistro DI<br>1/2005 Emp<br>1/2005 Emp<br>1/2005 Emp<br>1/2005 Emp<br>1/2005 Emp<br>1/2005 Emp                                                                                                    | es do ES contra<br>Nome Import<br>Trading ABC<br>importação e Er<br>Trading ABC<br>esa Comércio I<br>Importação e E<br>Trading ABC<br>esa Comércio I                                                                                                    | tadas até o d<br>ador<br>S/A<br>ternacional<br>cportação S/A<br>S/A<br>ternacional<br>s/ortação S/A<br>S/A                                                                                    | a 20/03/<br>CNP3 I<br>107<br>101<br>101<br>101<br>101<br>101<br>101<br>101<br>101       | /09 e com d<br>mportador<br>187<br>100<br>198<br>187<br>100<br>198<br>187<br>100                                                                                                    | esembaraço i<br>UF Importai<br>ES<br>ES<br>ES<br>ES<br>ES<br>ES<br>ES                                                                | té 31/03                                                                                                    | 5/09<br>Entrada<br>12 série 1<br>13709<br>9649<br>16995<br>19430<br>76 série 1<br>70263<br>5271                                                                                                    | Data NF E<br>4/8/20<br>18/11/2<br>5/8/20<br>5/8/20<br>2/9/20<br>5/8/20<br>5/8/20                                                                                                    | Intrada<br>005<br>2005<br>005<br>005<br>005<br>005<br>005                                                               | NF Saida<br>45678<br>2345<br>7890<br>12345<br>67890<br>12345<br>67890 série 1<br>12345                                                                                                    | Data NF Saida<br>5/8/2005<br>19/11/2005<br>5/8/2005<br>6/8/2005<br>3/9/2005<br>10/8/2005<br>6/8/2005                                                                                                    | No. AIIM<br>30254401                                                                                           | Valor ICHS<br>12345.67<br>123456.78<br>123.45<br>0<br>678.9<br>345.67<br>890.12<br>234.56                                                                                                    |
| PF1<br>argo ou Função:<br>elação de DI por Co<br>Declaração de Imp<br>0506039393<br>0506493935<br>0506493577<br>050702167<br>050702167<br>0507022460<br>0507188290<br>0507188290<br>0507188290                                                                                                    | 983<br>Diretor<br>enta e Ordem e d<br>ortação Data R<br>9 3/4<br>9 17/1<br>7 32/3<br>7 44/5<br>9 4/7<br>9 1/7<br>9 4/7<br>9 4/7<br>9 4/7                                                                                                    | 20 e AIIN - Importaçi egistro DI V2005 1/2005 Firma V2005 Firma V2005 Firma V2005 Firma V2005 Firma V2005 Firma                                                                                                    | es do ES contra<br>Trading ABC<br>esa Comércio I<br>Importação e E<br>Trading ABC<br>esa Comércio I<br>Importação e E<br>Trading ABC<br>esa Comércio I                                                                                                    | tadas até o d<br>iador<br>S/A<br>thenacional<br>portação S/A<br>S/A<br>S/A<br>thenacional<br>portação S/A                                                                                     | a 20/03;<br>CNP3 1<br>107<br>101<br>101<br>101<br>101<br>101<br>101<br>101<br>101<br>10 | /09 e com d<br>(mportador<br>187<br>100<br>198<br>187<br>100<br>198<br>187<br>100<br>198                                                                                                    | esembaraço i<br>UF Importar<br>ES<br>ES<br>ES<br>ES<br>ES<br>ES<br>ES<br>ES                                                          | té 31/0:<br>or NF<br>355-<br>117:                                                                                                    | 5/09<br>Entrada<br>12 série 1<br>13709<br>9649<br>18995<br>19430<br>76 série 1<br>70263<br>5271<br>14008                                                                                                  | Data NF E<br>4/8/20<br>18/11/<br>1/11/2<br>5/8/20<br>2/9/2<br>5/8/20<br>5/8/20<br>5/8/20<br>20/8/2                                                                                                    | ntrada<br>005<br>2005<br>005<br>005<br>005<br>005<br>005<br>005<br>005                                                  | NF Saida<br>45678<br>2345<br>7890<br>12345<br>67890<br>12345<br>67890 série 1<br>12345<br>7890 série 1                                                                                                    | Data NF Saida<br>3/8/2005<br>19/11/2005<br>3/11/2005<br>6/8/2005<br>6/8/2005<br>6/8/2005<br>6/8/2005<br>6/8/2005                                                                                                    | No. AIIM<br>30254401                                                                                           | Valor ICMS<br>12345.67<br>123456.78<br>123.45<br>0<br>678.9<br>345.67<br>890.12<br>234.56<br>56789.01                                                                                                    |
| PF;<br>argo os Função:<br>lelação de DI por Co<br>Declaração de Impo<br>S060/93983<br>0506/93983<br>0506/93983<br>0507/20340<br>0507/02340<br>0507/02340<br>0507/18550<br>0507/32852<br>0507/32852                                                                                                    | 983<br>Diretor<br><b>Inta e Ordem e d</b><br><b>ortação Data R</b><br>5 3/1<br>7 31/1<br>7 4/2<br>3 4/2<br>3 4/2<br>3 4/2<br>3 4/2<br>3 4/2<br>3 4/2<br>3 4/2<br>4/2<br>4/2<br>4/2<br>4/2<br>4/2<br>4/2<br>4/2                                                                                                    | 120  a AIIM - Importaçi agistro DI //2005 Emp //2005 Firma //2005 Emp //2005 Firma //2005 Firma  | es do ES contra<br>Nome Import<br>Trading ABC<br>esa Comércio I<br>Importação e E<br>Importação e E<br>Importação e E                                                                                                    | tadas até o d<br>iador<br>S/A<br>thernacional<br>cportação S/A<br>S/A<br>thernacional<br>cportação S/A<br>cportação S/A                                                                       | a 20/03;<br>CNP3 1<br>107<br>101<br>101<br>101<br>101<br>101<br>101<br>101<br>101<br>10 | /09 e com d<br>importador<br>100<br>198<br>187<br>100<br>198<br>187<br>100<br>198<br>198                                                                                                    | esembaraço<br>UF Importai<br>ES<br>ES<br>ES<br>ES<br>ES<br>ES<br>ES<br>ES<br>ES<br>ES<br>ES<br>ES                                    | té 31/03                                                                                                    | 5/09<br>Entrada<br>42 série 1<br>3709<br>9649<br>18995<br>19430<br>76 série 1<br>70263<br>5271<br>14008<br>18029                                                                                          | Data NF E<br>4/8/20<br>18/11/1<br>1/11/2<br>5/8/20<br>2/9/20<br>9/8/20<br>5/8/20<br>20/8/2<br>5/8/20                                                                                                    | intrada<br>005<br>2005<br>005<br>005<br>005<br>005<br>005<br>005<br>005<br>00                                           | NF Saida<br>45678<br>2345<br>7890<br>12345<br>67890<br>12345<br>67890 série 1<br>12345<br>7890<br>12345                                                                                                    | Data NF Saida<br>5/8/2005<br>19/11/2003<br>3/11/2005<br>6/8/2005<br>6/8/2005<br>6/8/2005<br>6/8/2005<br>6/8/2005<br>6/8/2005                                                                                                    | No. AIIM<br>30254401                                                                                           | Valor ICMS<br>12345.67<br>123456.78<br>123.45<br>0<br>678.9<br>345.67<br>890.12<br>234.56<br>56789.01<br>123.45                                                                                                    |
| PF;<br>argo ou Função;<br>elação de D1 por Co<br>Declaração de Impo<br>0506093985<br>05067029510<br>0507029510<br>0507029510<br>0507029510<br>0507029510<br>050718350<br>050718350<br>0507323852<br>elação de D1 por Co                                                                                                    | 983<br>Diretor<br>mta e Ordem e d<br>ortação Data R<br>9 17/1<br>9 17/1<br>9 4/4<br>9 2/5<br>9 8/6<br>9 4/4<br>9 4/4<br>9 4/4<br>9 4/4<br>9 4/4<br>9 4/4<br>9 4/4                                                                                                    | 120<br><b>a AIIH - Importaçi</b><br><b>agistro DI</b><br>1/2005 Emp<br>1/2005 Emp<br>1/2005 Emp<br>1/2005 Emp<br>1/2005 Emp<br>1/2005 Emm<br>1/2005 Emm<br>1/2005 Firma<br>1/2005 Firma                                                                                                    | es do ES contra<br>Nome Import<br>Trading ABC<br>esa Comércio I<br>Importação e E<br>Trading ABC<br>esa Comércio I<br>Importação e E<br>Importação e E<br>Importação e E                                                                                                    | tadas até o d<br>ador<br>S/A<br>ternacional<br>cportação S/A<br>S/A<br>nternacional<br>cportação S/A<br>cportação S/A<br>desembaraço                                                          | a 20/03,<br>CNP3 1<br>10;<br>10;<br>10;<br>10;<br>10;<br>10;<br>10;<br>10;<br>10;<br>10 | /09 e com d<br>importador<br>187<br>100<br>198<br>187<br>100<br>198<br>187<br>100<br>198<br>198                                                                                                    | esembaraço i<br>UF Importa<br>ES<br>ES<br>ES<br>ES<br>ES<br>ES<br>ES<br>ES<br>ES                                                     | té 31/0:<br>00 NF<br>355-<br>117:<br>117:                                                                                                    | 5/09<br>Entrada<br>13709<br>9649<br>18995<br>18995<br>18995<br>18995<br>18995<br>18995<br>18995<br>18995<br>18995<br>18995<br>18995<br>18995<br>18995<br>18995<br>18995<br>1899<br>1899                   | Data NF E<br>4/8/2(<br>18/11/;<br>5/8/2(<br>2/9/2(<br>2/9/2(<br>2/9/2(<br>2/9/8/2<br>5/8/2(<br>5/8/2(<br>5/8/2(<br>0/03/09)                                                                                                    | Entrada<br>005<br>2005<br>005<br>005<br>005<br>005<br>005<br>005<br>005<br>00                                           | NF Saida<br>45678<br>2345<br>7890<br>12245<br>67890 série 1<br>12345<br>67890 série 1<br>12345<br>7890<br>12345                                                                                                    | Data NF Saida<br>5/8/2005<br>19/11/2005<br>5/8/2005<br>5/8/2005<br>5/8/2005<br>6/8/2005<br>6/8/2005<br>6/8/2005                                                                                                    | No. AIIM<br>30254401                                                                                           | Valor ICMS<br>12345.67<br>123456.78<br>123.45<br>0<br>678.9<br>345.67<br>890.12<br>234.56<br>56789.01<br>123.45                                                                                                    |
| PF;<br>Cargo ou Função:<br>telação de DI por CC<br>Declaração de DIgor CC<br>0000/9385<br>0000/9385<br>0000/93085<br>0000/93085<br>0007/18580<br>0007/18580    | 983<br>Diretor<br>inta e Ordem e d<br>ortação Data R<br>5 32//<br>7 32/7<br>7 42/<br>0 42/<br>0 42/<br>0 2/2<br>0 42/<br>0 2/2<br>1 42/<br>0 2/2<br>1 42/<br>0 2/2<br>0 2/2<br>1 42/<br>0 2/2<br>1 42/<br>0 2/2<br>0 2/2<br>1 42/<br>0 2/2<br>0 2/2<br>1 42/<br>0 2/2<br>0 2/2<br>1 42/<br>0 2/2<br>0 2/2<br>0<br>0<br>0<br>0<br>0<br>0<br>0<br>0<br>0<br>0<br>0<br>0<br>0                                                                                                    | 120                                                                                                    | es do ES contra<br>Nome Import<br>Trading ABC<br>esa Comércio I<br>Importação e E<br>Trading ABC<br>esa Comércio I<br>Importação e E<br>Importação e E<br>Dud e outra UF-<br>or CND 1 mo                                                                                                    | tadas até o d<br>ador<br>S/A<br>tternacional<br>oportagão S/A<br>S/A<br>tternacional<br>oportagão S/A<br>S/A<br>oportação S/A<br>oportação S/A<br>desembaraço                                 | a 20/03/<br>CNPJ 1<br>101<br>101<br>101<br>101<br>101<br>101<br>101<br>1                | /09 e com d<br>importador<br>187<br>100<br>198<br>187<br>100<br>198<br>187<br>100<br>198<br>198<br>198                                                                                                    | esembaraço i<br>UF Importa<br>ES<br>ES<br>ES<br>ES<br>ES<br>ES<br>ES<br>ES<br>ES<br>29 bem como<br>Data NF                           | té 31/03<br>lor NF<br>355<br>117<br>117<br>117                                                                                                    | 5/09<br>Entrada<br>12 série 1<br>13709<br>9649<br>18995<br>19430<br>70263<br>5271<br>14088<br>18029<br>das após 2<br>Data NE                                                                              | Data NF E<br>4/8/2(<br>18/11/<br>1/11/2<br>5/8/2(<br>2/9/2(<br>2/9/8/2<br>5/8/2(<br>20/8/2<br>5/8/2(<br>0/03/09<br>No.                                                                                                    | entrada<br>005<br>2005<br>005<br>005<br>005<br>005<br>005<br>005<br>005<br>00                                           | NF Saida<br>45678<br>2345<br>7880<br>12345<br>67890<br>12345<br>67890 série 1<br>12345<br>7880<br>12345<br>12345                                                                                                    | Data NF Saida<br>5/8/2005<br>19/11/2005<br>3/11/2005<br>6/8/2005<br>3/9/2005<br>10/8/2005<br>21/8/2005<br>6/8/2005<br>6/8/2005                                                                                                    | No. AIIM<br>30254401                                                                                           | Valor ICHS<br>122456.7<br>123456.7<br>123456.7<br>9345.67<br>890.12<br>234.56<br>56789.01<br>123.45<br>para SP o                                                                                                    |
| PFr<br>iango eu Função:<br>telação de DI por Cr<br>Declaração de Impo<br>0060/93983<br>0066/9089<br>0066/9089<br>0066/9089<br>0067/02164<br>007/021640<br>007/021640<br>007/021640<br>007/021640<br>007/021640<br>007/021650<br>007/021650<br>007/021600<br>007/021600<br>007/02000<br>007/0 | 983<br>Diretor<br>sata e Ordem e d<br>ortação Data R<br>5 3/7<br>7 31/7<br>7 4/7<br>2 4/7<br>2                                                                                       | 120  A LIM - Importagi expistro II 1/2005 1/2005 1/200 1/200 1/20  | es do ES contra<br>Nome Import<br>Trading ABC<br>esa Comércio I<br>Importação e E<br>Trading ABC<br>esa Comércio I<br>Importação e E<br>Importação e E<br>Importação e E<br>ou de outra UF<br>or CNPJ Imp                                                                                                    | tadas até o d<br>ador<br>S/A<br>nternacional<br>portação S/A<br>S/A<br>S/A<br>S/A<br>S/A<br>(portação S/A<br>(portação S/A<br>(portação S/A<br>(portação S/A<br>(portação S/A)<br>desembaraço | a 20/03,<br>CNP3 I<br>10;<br>10;<br>10;<br>10;<br>10;<br>10;<br>10;<br>10;              | /09 e com d<br>(mportador<br>100<br>198<br>187<br>100<br>198<br>198<br>198<br>198<br>198<br>198<br>198<br>198                                                                                                    | esembaraço<br>UF Inporta<br>ES<br>ES<br>ES<br>ES<br>ES<br>ES<br>ES<br>ES<br>ES<br>ES<br>ES<br>ES<br>ES                               | té 31/0<br>lor NF<br>355<br>117<br>117<br>117                                                                                                    | 5/09<br>Entrada<br>12 série 1<br>13709<br>9649<br>18995<br>19430<br>16 série 1<br>70263<br>5271<br>14008<br>18029<br>das após 27<br>Data NF<br>Saida                                                      | Data NF E<br>4/8/2(<br>18/11/)<br>1/11/2<br>5/8/2(<br>2/9/2(<br>5/8/2(<br>5/8/2(<br>5/8/2(<br>5/8/2(<br>0/03/09)<br>No.<br>AIIM                                                                                                    | ntrada<br>005<br>2005<br>005<br>005<br>005<br>005<br>005<br>005<br>005<br>00                                            | NF Saida<br>45678<br>2345<br>7890<br>12345<br>67890<br>12345<br>7890 44rie 1<br>12343<br>7890<br>12345<br>12345<br>7890<br>12345<br>Está sobi,<br>fisca                                                                                                    | Data NF Saida<br>5/6/2005<br>19/11/2005<br>6/8/2005<br>6/8/2005<br>6/8/2005<br>10/8/2005<br>6/8/2005<br>6/8/2005<br>6/8/2005<br>6/8/2005<br>6/8/2005                                                                                                    | No. AIIM<br>30254401<br>Recolheu<br>ICM5 6                                                                     | Valor ICMS<br>12245.67<br>123456.78<br>123456.78<br>123456.78<br>0<br>676.9<br>345.6<br>80.12<br>234.56<br>56789.01<br>123.45<br>56789.01<br>123.45                                                                                                    |
| PFr.<br>cargo ou Função:<br>telação de DI por CC<br>Declaração de Impo<br>00609393<br>006740659<br>00609357<br>00507029461<br>00507029461<br>00507029461<br>00507029461<br>00507029461<br>00507186580<br>0057322382<br>telação de DI por CC<br>Declaração de DI por CC<br>Declaração de DI por CC<br>DECLARAÇÃO DECLARACE<br>DECLARACE<br>DECLAR                                                                                                    | 983<br>Diretor<br>anta e Ordem e d<br>ortação Data 8<br>2//<br>2 3//<br>3 3//<br>3//                                                                                                    | 120                                                                                                    | es de ES contra<br>Nome Import<br>Trading ASC<br>esa Condricio I<br>Importação e E<br>Importação e S<br>Importação e S<br>importação e S<br>ou de outra UF -<br>or CNPJ Imp<br>A 33:<br>iai a 3:                                                                                                    | tadas até o d<br>ador<br>S/A<br>nternacional<br>portação S/A<br>S/A<br>S/A<br>S/A<br>s/A<br>s/A<br>s/A<br>s/A<br>s/A<br>s/A<br>s/A<br>s/A<br>s/A<br>s                                         | a 20/03/<br>CNP3 1<br>107<br>101<br>101<br>101<br>101<br>101<br>101<br>101<br>101<br>10 | /09 e com d<br>Importador<br>187<br>100<br>198<br>187<br>100<br>198<br>198<br>198<br>198<br>198<br>198<br>198<br>198<br>198<br>198                                                                                                    | esembaraço<br>UF Importa<br>ES<br>ES<br>ES<br>ES<br>ES<br>ES<br>ES<br>ES<br>ES<br>ES<br>ES<br>ES<br>ES                               | té 31/0:<br>or NF<br>355-<br>117:<br>117:<br>117:<br>117:<br>117:<br>117:<br>127:<br>117:<br>127:<br>12                                                                                                    | 5/09<br>Entrada<br>12 série 1<br>13709<br>9649<br>18995<br>18995<br>18995<br>18995<br>18995<br>18995<br>18995<br>18995<br>18995<br>18995<br>18995<br>189029<br>das após 2<br>Osta NF<br>Saida<br>4/6/2010 | Data NF E<br>4/8/21<br>18/11/2<br>5/8/22<br>5/8/22<br>2/9/8/2<br>20/8/2<br>20/8/2<br>5/8/21<br>0/03/09<br>No.<br>AIIM                                                                                                    | entrada<br>005<br>2005<br>005<br>005<br>005<br>005<br>005<br>005<br>005<br>12345.6<br>22456.6                           | NT Saida<br>45676<br>2345<br>7890<br>12345<br>67690<br>67690<br>12343<br>12343<br>12343<br>12343<br>Está sob.<br>fisca<br>7                                                                                                    | Data NF Sadds<br>5/4/2005<br>19/11/2005<br>6/4/2005<br>6/4/2005<br>6/4/2005<br>21/4/2005<br>21/4/2005<br>6/6/2005<br>acionamento<br>id es SP7<br>Nio                                                                                                    | No. AIIM<br>30254401<br>Recolling<br>ICM5 d<br>N                                                               | Valor ICMS<br>12245,67<br>12245,67<br>123456,78<br>123,45<br>0<br>676,9<br>345,67<br>890,12<br>224,56<br>56789,01<br>123,45<br>56789,01<br>123,45<br>5789,01<br>123,45<br>5789,01<br>123,45<br>5789,000,000,000,000,000,000,000,000,000,0                                                                                                    |
| PF;<br>cargo ou Função:<br>telação de DI por CC<br>Declaração de DI por CC<br>0000/0385<br>0000/03055<br>0000/0016<br>0007002146<br>000730850<br>000730850<br>000730850<br>000730850<br>000733850<br>telação de DI por CC<br>Declaração de<br>Importação de<br>Interfação de<br>101373554<br>1012927324                                                                                                    | 983<br>Diretor<br>onta e Ordem e d<br>ortação Data R<br>3 /4<br>3 /7<br>3 /4<br>3 /4<br>3 /4<br>3 /4<br>3 /4<br>3 /4<br>3 /4<br>3 /4<br>3 /4<br>3 /4<br>3 /4<br>3 /4<br>3 /4<br>3 /4<br>3 /4<br>3 /4<br>3 /4<br>3 /4<br>3 /4<br>3 /4<br>3 /4<br>3 /4<br>3 /4<br>3 /4<br>3 /4<br>3 /4<br>3 /4<br>3 /4<br>3 /4<br>3 /4<br>3 /4<br>3 /4<br>3 /4<br>3 /4<br>3 /4<br>3 /4<br>4 /4<br>3 /4<br>3 /4<br>4 /4<br>3 /4<br>4 /4<br>4 /4<br>3 /4<br>4 /4<br>4 /4<br>/4<br>/4<br>4 /4<br>/4<br>/4<br>/4<br>/4<br>/4<br>/4<br>/4<br>/4<br>/4<br>/4<br>/4<br>/4<br>/ | 120  A LIM - Importac; egistro DI //2005 Emp //2005 Firma //2005 Firma //2005 Firma //2005 Firma mportadores do ESS Nome Importad Empresa Tonlin Empresa Tonlin Empresa Ton | es de ES contra<br>Nome Import<br>Trading ABC<br>esa Comércio I<br>Importação e Es<br>Trading ABC<br>esa Comércio I<br>Importação e Es<br>Comércio I<br>Importação e Es<br>Trading ABC<br>esa Comércio I<br>Importação e D<br>Trading ABC<br>esa Comércio I<br>Importação e D<br>Trading ABC<br>esa Comércio I<br>Importação Esa Comércio I<br>Importação Esa Comércio I<br>Importação Esa Comércio I<br>Importação Esa Comércio I<br>Importação Esa Comércio I<br>Importação Esa Comércio I<br>Importação Esa Comércio I<br>Importação Esa Comércio I<br>Importação Esa Comércio I<br>Importação Esa Comércio I<br>Importação Esa Comérci                                                                                                    | tadas até o d<br>ador<br>S/A<br>nternacional<br>cportagão S/A<br>S/A<br>nternacional<br>cportagão S/A<br>cportação S/A<br>desembaraç<br>ortador<br>83052<br>20139                             | a 20/03,<br>CNP3 1<br>107<br>101<br>101<br>101<br>101<br>101<br>101<br>101<br>101<br>10 | /09 e com d<br>importador<br>180<br>198<br>187<br>100<br>198<br>187<br>100<br>198<br>187<br>198<br>187<br>198<br>187<br>198<br>187<br>198<br>197<br>198<br>197<br>198<br>197<br>197<br>197<br>197<br>197<br>197<br>197<br>197<br>197<br>197 | esembaraço<br>ES<br>ES<br>ES<br>ES<br>ES<br>ES<br>ES<br>29 bem como<br>Data NF<br>Entrada<br>2/6/2010<br>2/7/2010                    | té 31/0:<br>or NF<br>355<br>117<br>117<br>117<br>117<br>1<br>117<br>1<br>117<br>1<br>1<br>17<br>1<br>17<br>1<br>17<br>1<br>17<br>1<br>17<br>1<br>17<br>1<br>17<br>1<br>17<br>1<br>17<br>1<br>17<br>1<br>17<br>1<br>17<br>1<br>17<br>1<br>17<br>1<br>17<br>1<br>17<br>1<br>17<br>1<br>15<br>1<br>1<br>17<br>1<br>17<br>1<br>17<br>1<br>17<br>17<br>17<br>17<br>17<br>17<br>17 | 5/09<br>Entrada<br>12 série 1<br>3709<br>9649<br>18995<br>19430<br>76 série 1<br>70263<br>5271<br>14088<br>18029<br>das após 2<br>Data NF<br>Saida<br>4/6/2010<br>5/6/2010                                | Data NF E<br>4/8/2(<br>18/11/<br>5/8/2(<br>2/9/2(<br>2/9/2)))))))))))))))))))))))))))))))))) | Intrada<br>005<br>2005<br>005<br>005<br>005<br>005<br>005<br>005<br>12345,6<br>23456,7<br>239,0'                        | NF Saida<br>45578<br>2345<br>7845<br>7890 adrie<br>12245<br>67890 adrie<br>12245<br>7890 adrie<br>12245<br>7845<br>7845<br>7845<br>7845<br>7845<br>7845<br>7845<br>78                                                                                                    | Data NF Saida<br>5/6/2005<br>19/11/2005<br>6/6/2005<br>21/2/2005<br>21/6/2005<br>21/6/2005<br>21/6/2005<br>6/6/2005<br>21/6/2005<br>6/6/2005                                                                                                    | No. AIIM<br>30254401<br>30254401<br>Scothese<br>ICM5 d<br>N<br>N                                               | Valor ICHS<br>12245.67<br>12345.67<br>12345.67<br>12345.67<br>890.12<br>245.67<br>890.12<br>245.65<br>6789.01<br>123.45<br>123.45<br>123 |
| Cargo ou Função:<br>Cargo ou Função:<br>Relação de DI por Cargo<br>0066/93983<br>0066/93983<br>0066/93983<br>0066/93983<br>0066/93983<br>0066/93983<br>0067/02460<br>007/02460<br>007/02400<br>007/02400<br>007/02400<br>007/02400<br>007/02400<br>007/02400<br>007/02400<br>007/02400<br>007/02400<br>000000000000000000000000000000000                                                                                                    | 983<br>Diretor<br>onta e Ordem e d<br>ortação Data R<br>9/9<br>9/7<br>9/7<br>9/7<br>9/7<br>9/7<br>9/7<br>9/7                                                                                                    | 120           existin - Importaçi<br>egistin DI<br>1/2003           1/2005           1/2005           1/2005           1/2005           1/2005           1/2005           1/2005           1/2005           1/2005           1/2005           Firma           mportadores do ES           Nome Importadores           Empresa Trading           Empresa Trading           Empresa Trading           Empresa Coment           Impresa Coment                                                                                                    | es de ES contra<br>Nome Insport<br>Trading ASC<br>esa Comércio I<br>Importação e es<br>Comércio I<br>Importação e es<br>Comércio I<br>Importação e es<br>Comércio I<br>Importação e o<br>CNPJ Imp<br>A 331<br>al<br>38:<br>C 330:<br>C 330:<br>al<br>38:<br>C                                                                                                    | tadas até o d<br>ador<br>S/A<br>Internacional<br>oportagio S/A<br>S/A<br>Internacional<br>oportagio S/A<br>oportagio S/A<br>desembaraço<br>sortador<br>1930<br>20139<br>20139<br>20145        | a 20/03,<br>CNP3 I<br>107-<br>107<br>107<br>107<br>107<br>107<br>107<br>107<br>107      | /09 e com d<br>importador<br>187<br>100<br>198<br>187<br>100<br>198<br>187<br>100<br>198<br>198<br>198<br>198<br>456 sórie<br>123                                                                                                    | esembaraço<br>ES<br>ES<br>ES<br>ES<br>ES<br>ES<br>ES<br>ES<br>ES<br>Pober como<br>Data NF<br>ES<br>20/c/2010<br>2///2010<br>2///2010 | té 31/0:<br>335-<br>335-<br>117:<br>117:<br>117:<br>117:<br>117:<br>117:<br>117:<br>117                                                                                                    | 5/09<br>Entrada<br>12 série 1<br>13709<br>9649<br>18993<br>19430<br>76 série 1<br>10263<br>5271<br>14088<br>8029<br>das após 2<br>Data NF<br>5364<br>4/6/2010<br>3/7/2010<br>3/7/2010                     | Data NF E<br>4/8/2(<br>18/11/1<br>2/13/2<br>2/9/2/<br>2/9/8/2<br>5/8/2(<br>20/8/2<br>5/8/2(<br>0/03/09<br>No.<br>AIIM                                                                                                    | Entrada<br>005<br>2005<br>005<br>005<br>005<br>005<br>005<br>005<br>12345.6<br>23456.7<br>789.01<br>543.21              | NF Saida<br>45678<br>2345<br>7890<br>12345<br>67890 44:e<br>12345<br>7890 44:e<br>12345<br>7890<br>12345<br>7890<br>12345 | Data WF Saids<br>5/8/2005<br>9/9/11/2005<br>6/8/2005<br>6/8/2005<br>6/8/2005<br>2/9/2005<br>6/8/2005<br>6/8/ | No. AIIM<br>30254401<br>30254401<br>ICM5 d<br>NN<br>N<br>N<br>S<br>N<br>N<br>N<br>N                            | Valor ICHS<br>122456,77<br>122456,78<br>122456,78<br>122456,78<br>945,67<br>945,67<br>945,67<br>945,67<br>945,67<br>945,67<br>945,67<br>94<br>945,67<br>94<br>94<br>94<br>94<br>94<br>94<br>94<br>94<br>94<br>94<br>94<br>94<br>94                                                                                                    |
| CPF;<br>Cargo ou Função:<br>Relação do DI por CC<br>Doctaração de Impo<br>00609399<br>0096740859<br>0096740859<br>0097029461<br>0097029461<br>0097029461<br>009718050<br>0097121852<br>Relação de DI por CC<br>Doctaração de DI por CC<br>Doctaração de D                                                                                                    | 983<br>Diretor<br>anta e Ordem e d<br>ortação Data B<br>977<br>977<br>977<br>977<br>977<br>977<br>977<br>97                                                                                                    | 120  A SIM - Importage agistro DI V2005 C SI V2005 Firma V2005 Firma V2005 Firma V2005 Firma V2005 Firma M2005 Firma M2005 Firma M2005 Firma Firma Fir | es de ES contra<br>Trading ABC<br>ess Condrice I<br>mootsgible e E<br>mootsgible e E<br>ess Condrice I<br>mootsgible e E<br>mootsgible e E<br>mootsgible e E<br>mootsgible e E<br>ou de outra UF -<br>or CNP3 Img<br>A 33-<br>ial 38-<br>ial 38- | tadas até o d<br>ador<br>S/A<br>Internacional<br>sportação S/A<br>thernacional<br>portação S/A<br>s/A<br>teportação S/A<br>desembaraç<br>oortador<br>30052<br>20139<br>20139<br>20139         | a 20/03,<br>CNP3 1<br>107<br>107<br>107<br>107<br>107<br>107<br>107<br>10               | /09 e com d<br>mportador<br>100<br>198<br>187<br>100<br>198<br>198<br>198<br>198<br>198<br>198<br>198<br>123<br>456 série<br>1<br>2<br>7890<br>123<br>456                                                                                                    | esembaraço .<br>UF Importa<br>SS<br>SS<br>SS<br>SS<br>SS<br>SS<br>SS<br>SS<br>SS<br>S                                                | té 31/0:<br>or NF<br>355:<br>117:<br>117:<br>117:<br>117:<br>117:<br>117:<br>117:<br>1                                                                                                    | 5/09<br>Entrada<br>12 série 1<br>3709<br>9649<br>18993<br>19430<br>70263<br>3271<br>14008<br>18029<br>das após 2<br>Data NF<br>Saida<br>4/6/2010<br>3/6/2010<br>3/8/2010                                  | Data NF E<br>4/8/2(<br>18/11/)<br>1/11/2<br>5/8/2(<br>2/9/2/<br>2/9/2/<br>9/8/2(<br>5/8/2(<br>5/8/2)))))))))))))))))))))))))))))))))))                                                                                                    | Intrada<br>005<br>2005<br>005<br>005<br>005<br>005<br>005<br>12045<br>12345.6<br>23456.7<br>789.01<br>543.21<br>98765.4 | NF Saida<br>45578<br>2345<br>7880<br>678045<br>12245<br>678045<br>12245<br>78045<br>12245<br>12345<br>12345<br>12345<br>12345<br>12345                                                                                                    | Data NF Saida<br>5/6/2003<br>3/11/2003<br>6/6/2005<br>1.0/2005<br>2.0/2005<br>2.0/2005<br>2.0/2005<br>2.0/2005<br>acionamento<br>de spy<br>Não<br>Não<br>Sim<br>Não                                                                                                    | No. AIIM<br>30254401<br>30254401<br>Secolhese<br>ICM5 d<br>N<br>N<br>S<br>S<br>N<br>N<br>S<br>S<br>S<br>N<br>N | Valor ICMS<br>12345,67<br>12345,67<br>12345,67<br>0,3<br>678,9<br>345,67<br>890,12<br>234,56<br>56789,01<br>123,45<br>56789,01<br>123,45<br>123,45<br>124,45<br>124,45<br>124,55<br>124,55<br>124,                                                                                                    |

Figura 12 – Upload

O contribuinte deverá observar com atenção a frase assinalada acima que diz: "<u>Atenção: se os campos abaixo e as relações de DI estiverem corretos,</u> <u>clique no botão "Gerar Requerimento"</u>

#### 5.2 – Gerar Requerimento

Estando realmente corretos os dados solicitados, clicar em "Gerar Requerimento"

| os - Importações por Conta e Ordem - Decreto 56.045/10                                                    |   |
|----------------------------------------------------------------------------------------------------|---|
| Dados do Requerimento                                                                                     | / |
| Atenção: se os campos abaixo e as relações de DI estiverem corretos, clique no botão "Gerar Requerimento" |   |

Após clicar em "Gerar Requerimento" o sistema exibirá uma tela semelhante à indicada abaixo: Nesta tela o contribuinte obterá um número de protocolo que deverá ser impresso e guardado para futuras consultas e principalmente para ser apresentado no Posto Fiscal. Clique em "Imprimir Requerimento" para a Impressão.

| 🗟 - 🎯                   | https://webhomolog.fazenda            | a.sp.gov.br/Protocolo2 | /SucessoUpload.aspx                                                                                                    | 💌 🔒 🐓 🗙 Uve Search                                                                            | 2               |
|-------------------------|---------------------------------------|------------------------|----------------------------------------------------------------------------------------------------|-----------------------------------------------------------------------------------------------|-----------------|
| 🖌 🎝 🎆 Sat               | tema Comex Protocolo 23               |                        |                                                                                                    | 🚺 • 🔂 - 🖶 Página -                                                                            | 💮 Ferramentas 👻 |
| Governo do l<br>Secreta | Estado de São Paulo<br>aria da Fazenc | la                     |                                                                                                    |                                                                                               |                 |
| Reconhed<br>Inicio      | Requerimento                          | Colhimento             | s - Importações por Conta e Ordem                                                                                                    | - Decreto 56.045/10                                                                           |                 |
|                         |                                       |                        | REQUERIMENTO                                                                                                    |                                                                                               |                 |
|                         |                                       |                        | Secretaria da Fazenda do Estado de São Paulo<br>Ilmo. Sr. Delegado Regional Tributário e/ou Órgão Ju<br>De acordo com o artigo 2º do Decreto nº 56.045, de :                                                           | Ilgador<br>26 de julho de 2010,                                                               |                 |
|                         |                                       |                        | venho respeitosamente solicitar que sejam exintos<br>devidos ao Estado de São Paulo, por reconhecimento<br>realizados ao Estado do Espírito Santo, decorrentes d<br>de 2 de junho de 2009, na forma e nas condições pr | sa créditos tributários<br>dos recolhimentos<br>as operações de<br>avistas no citado decreto. |                 |
|                         |                                       |                        |                                                                                                    |                                                                                               |                 |
|                         |                                       |                        | Nome: José da Silva<br>Cargo: Diretor<br>CPFI<br>Razão Social: Empresa Paulista Adquirente Ltda<br>CRPJ: 38.98<br>CRPJ: 38.98<br>IE: 672<br>IE: 672                                                                    |                                                                                               |                 |
|                         |                                       |                        | Protocolo nº 9023681990                                                                                                    | <u>&gt;-</u>                                                                                  |                 |

**Pergunta:** Fiz o upload da planilha tendo gerado ou não o requerimento. Ainda não fui ao Posto Fiscal para confirmação. Notei que faltaram algumas informações na planilha ou que algumas informações estavam erradas. O que devo fazer?

**Resposta:** Se o requerimento ainda não foi confirmado pelo Posto Fiscal, poderão ser feitos novos uploads com novas gerações de requerimentos. Observar que cada upload gerará um número diferente de protocolo. <u>Deverá</u> ser levado ao Posto Fiscal o requerimento e seu número de protocolo correspondente à versão correta e completa das informações.

No caso de complementação de informações, ou seja, se, por exemplo, faltou informar algumas declarações de importação (DI), o upload corretivo deverá ser feito para o conjunto total de DI e não apenas para as informações que faltaram no último upload. Um exemplo: no primeiro upload foram informadas 10 DI. Posteriormente o usuário verificou que faltou informar mais uma DI. O upload corretivo deve informar as 11 DI e não apenas a que faltou.

Pergunta: Fiz o upload da planilha e já fui ao Posto Fiscal que confirmou o requerimento. Mas notei um erro somente agora. Como devo proceder? **Resposta:** Neste caso, deve ser feita a retificação no prazo máximo de 5 dias úteis contados da confirmação do requerimento, mas só é permitida uma única vez (ver o tópico Retificação mais adiante)

#### 5.3 – Consulta Protocolo

A opção "**Consulta Protocolo**" servirá para que o contribuinte efetue consultas através do número de protocolo gerado anteriormente. Ao clicar em "Consulta Protocolo", o contribuinte receberá a tela abaixo, onde além de ter que digitar o número do protocolo a ser consultado, deverá também digitar o código de 4 posições que aparece em seguida.

| 🖉 Sistema Com        | ex Protocolo 23 - Windo              | ws Internet Explorer         |                                         |                          |                                          | >                 |
|----------------------|--------------------------------------|------------------------------|-----------------------------------------|--------------------------|------------------------------------------|-------------------|
| <del>G 🕤 -</del> 🙋   | http://sposf188912/Protoc            | olo23/ConsultaFormulario.asp | px                                      |                          | 🔽 🐓 🗙 Live Search                        | P -               |
| 🍃 🍄 🏾 🍎 Sie          | stema Comex Protocolo 23             |                              |                                         |                          | 🚹 🔹 🗟 👻 🖶 🔹 🔂 Página 🔹                   | · 💮 Ferramentas 👻 |
| Governo do<br>Secret | Estado de São Paulo<br>aria da Fazen | da                           |                                         | 6                        |                                          |                   |
| Reconhe              | cimento de Ro                        | ecolhimentos ·               | - Importações por Conta e C             | ordem - Decreto 56.045/1 | 0                                        |                   |
| Início               | Requerimento                         | Encerramento                 |                                         |                          |                                          | ×                 |
|                      |                                      |                              |                                         |                          |                                          |                   |
|                      |                                      |                              | Consulta Protocolo                      |                          |                                          |                   |
|                      |                                      |                              | Número Protocolo:                       |                          |                                          |                   |
|                      |                                      |                              | Digite os caracteres da imagem ao lado: | 1/p4 Consume             |                                          |                   |
|                      |                                      |                              |                                         |                          |                                          |                   |
|                      |                                      |                              |                                         |                          |                                          |                   |
|                      |                                      |                              |                                         |                          |                                          |                   |
|                      |                                      |                              |                                         |                          |                                          |                   |
|                      |                                      |                              |                                         |                          |                                          |                   |
|                      |                                      |                              |                                         |                          |                                          |                   |
|                      |                                      |                              |                                         |                          |                                          |                   |
|                      |                                      |                              |                                         |                          |                                          |                   |
|                      |                                      |                              |                                         |                          |                                          |                   |
|                      |                                      |                              |                                         |                          |                                          |                   |
|                      |                                      |                              |                                         |                          |                                          |                   |
|                      |                                      |                              | Secretaria da Fazenda do                | Estado de São Paulo      |                                          |                   |
|                      |                                      |                              |                                         |                          |                                          |                   |
|                      |                                      |                              |                                         |                          |                                          |                   |
|                      |                                      |                              |                                         |                          |                                          |                   |
|                      |                                      |                              |                                         |                          |                                          |                   |
|                      |                                      |                              |                                         |                          |                                          |                   |
|                      |                                      |                              |                                         |                          |                                          |                   |
|                      |                                      |                              |                                         |                          |                                          |                   |
| Concluído            |                                      |                              |                                         |                          | Intranet local   Modo Protecido: Ativado | 100% -            |

Figura 6 – Consulta

Após preenchido os dois campos, clicar em "Consultar".

|                                              | Consulta Protocolo        |
|----------------------------------------------|---------------------------|
| Número Protocolo:<br>Digite os caracteres da | imagem ao lado: Consultar |

## 6. RETIFICAÇÃO

A retificação, após a conclusão pelo Posto Fiscal (recepção e aceite do primeiro requerimento), poderá ser feita uma única vez e obedecerá o seguinte procedimento:

Antes de acessar o sistema, o contribuinte <u>já deverá ter corrigido a sua</u> <u>planilha no seu computador e estar</u> de posse do endereço para localizá-la. Em seguida, de posse do número do protocolo já concluído, acessar a tela de "Consulta Protocolo", conforme subitem 5.3, preencher os campos solicitados e clicar em "consultar".

| Sistema Comex Protocolo 23 - Windows Internet Explorer                           | 6_×                                     |
|----------------------------------------------------------------------------------|-----------------------------------------|
| 🔆 🕞 👻 🕷 https://webhomolog.fazenda.sp.gov.br/Protocolo23/ConsultaFormulario.aspx | 🗾 🔒 🍫 🗙 Live Search 🖉 🔹                 |
| 🔆 🎶 🕈 Sistema Comex Protocolo 23                                                 | 🛐 👻 🗟 👻 🖶 Página 👻 🎯 Ferramentas 👻      |
| Governo do Estado de São Paulo                                                   |                                         |
| Secretaria da Fazenda                                                            |                                         |
| Reconhecimento de Recolhimentos - Importações por Conta e Ordem - Decre          | eto 56.045/10                           |
| Início Requerimento Dúvidas? Encerramento                                        | renerine electrica (1999 - 1999)        |
|                                                                                  |                                         |
| Consulta Protocolo                                                               |                                         |
| Número Protocolo:                                                                |                                         |
| 2011                                                                             |                                         |
| Digite os caracteres da imagem ao lado:                                          | Consultar                               |
|                                                                                  |                                         |
|                                                                                  |                                         |
|                                                                                  | N                                       |
|                                                                                  |                                         |
|                                                                                  |                                         |
|                                                                                  |                                         |
|                                                                                  |                                         |
|                                                                                  |                                         |
|                                                                                  |                                         |
|                                                                                  |                                         |
|                                                                                  |                                         |
| Constants de Francis de Francis de Francis                                       | Versão: 1.0.0                           |
| Secretaria da razenda do Estado de Sao Paulo                                     |                                         |
|                                                                                  |                                         |
|                                                                                  |                                         |
|                                                                                  |                                         |
|                                                                                  |                                         |
|                                                                                  |                                         |
|                                                                                  |                                         |
|                                                                                  | Participant I Made Destandar Alfrede    |
|                                                                                  | Intranet local LM000 Protegido: Ativado |

Em seguida aparecerá uma tela semelhante a tela a seguir:

| 1                                                                                                    | 010 2.5 - 11110011                                                                                                    | anternet D                                                                                                    | pionei                                                                                                    |                                                                                                    |                                                                                                    |                                                                                                    |                                                                                                    |                                                                                                    |                                                                                                    |                                                                                                    |                                                                                                    |                                                                                                    |                                                                                                    |                                                                                                    |                                                                                                    |                                                                                                    |
|----------------------------------------------------------------------------------------------------|----------------------------------------------------------------------------------------------------|----------------------------------------------------------------------------------------------------|----------------------------------------------------------------------------------------------------|----------------------------------------------------------------------------------------------------|----------------------------------------------------------------------------------------------------|----------------------------------------------------------------------------------------------------|----------------------------------------------------------------------------------------------------|----------------------------------------------------------------------------------------------------|----------------------------------------------------------------------------------------------------|----------------------------------------------------------------------------------------------------|----------------------------------------------------------------------------------------------------|----------------------------------------------------------------------------------------------------|----------------------------------------------------------------------------------------------------|----------------------------------------------------------------------------------------------------|----------------------------------------------------------------------------------------------------|----------------------------------------------------------------------------------------------------|
| The second second seco                                                                                                    | bhomolog.fazenda                                                                                                    | .sp.gov.br/Pro                                                                                                    | tocolo23/Deta                                                                                                    | aheFormulario                                                                                                    | .aspx                                                                                                    |                                                                                                    |                                                                                                    |                                                                                                    |                                                                                                    |                                                                                                    |                                                                                                    |                                                                                                    | <b>⊻ 🔒 '</b> →                                                                                                    | Live Searc                                                                                                    | h                                                                                                    |                                                                                                    |
| Sistema Come                                                                                                    | ex Protocolo 23                                                                                                    |                                                                                                    |                                                                                                    |                                                                                                    |                                                                                                    |                                                                                                    |                                                                                                    |                                                                                                    |                                                                                                    |                                                                                                    |                                                                                                    |                                                                                                    | <u>a</u>                                                                                                    | • 🖾 • 🖶 •                                                                                                    | Página ·                                                                                                    | G Ferramer                                                                                                    |
| ecretaria d                                                                                                    | são Paulo<br>la Fazend                                                                                                    | a                                                                                                    |                                                                                                    |                                                                                                    |                                                                                                    |                                                                                                    |                                                                                                    |                                                                                                    |                                                                                                    |                                                                                                    | C                                                                                                    | ./                                                                                                    |                                                                                                    |                                                                                                    |                                                                                                    |                                                                                                    |
| onhecimen                                                                                                    | nto de Re                                                                                                    | colhim                                                                                                    | entos -                                                                                                    | Impor                                                                                                    | tações                                                                                                    | por C                                                                                                    | Conta e                                                                                                    | Ordem                                                                                                    | - De                                                                                                    | creto 5                                                                                                    | 6.04                                                                                                    | 5/10                                                                                                    |                                                                                                    |                                                                                                    |                                                                                                    |                                                                                                    |
| o Re                                                                                                    | equerimento                                                                                                    | Dúvidas?                                                                                                    |                                                                                                    | Encerramen                                                                                                    | to                                                                                                    |                                                                                                    |                                                                                                    |                                                                                                    |                                                                                                    |                                                                                                    |                                                                                                    |                                                                                                    |                                                                                                    |                                                                                                    |                                                                                                    |                                                                                                    |
|                                                                                                    |                                                                                                    |                                                                                                    |                                                                                                    |                                                                                                    |                                                                                                    |                                                                                                    | Dados do Re                                                                                                    | querimento                                                                                                    |                                                                                                    |                                                                                                    |                                                                                                    |                                                                                                    |                                                                                                    |                                                                                                    |                                                                                                    |                                                                                                    |
|                                                                                                    |                                                                                                    |                                                                                                    |                                                                                                    |                                                                                                    |                                                                                                    |                                                                                                    |                                                                                                    |                                                                                                    |                                                                                                    | Já ex                                                                                                    | iste um fo                                                                                                    | mulário                                                                                                    | concluído para                                                                                                    | a este CPF/CNP                                                                                                    | 1: Protocolo                                                                                                    | 1310435003                                                                                                    |
| 131043500                                                                                                    | 03                                                                                                    |                                                                                                    |                                                                                                    |                                                                                                    |                                                                                                    |                                                                                                    |                                                                                                    |                                                                                                    |                                                                                                    |                                                                                                    |                                                                                                    |                                                                                                    | Cancel                                                                                                    | ar Reti                                                                                                    | ficar Requer                                                                                                    | imento                                                                                                    |
| ENTIFICAÇÃO DO                                                                                                    | CONTRIBUINTE                                                                                                    | (Adquirente                                                                                                    | •)                                                                                                    | _                                                                                                    |                                                                                                    |                                                                                                    |                                                                                                    |                                                                                                    |                                                                                                    |                                                                                                    |                                                                                                    |                                                                                                    |                                                                                                    |                                                                                                    |                                                                                                    |                                                                                                    |
| cialı                                                                                                    |                                                                                                    |                                                                                                    |                                                                                                    | mpresa Paul                                                                                                    | lista Adquiren                                                                                                    | te Ltda                                                                                                    |                                                                                                    |                                                                                                    |                                                                                                    |                                                                                                    |                                                                                                    |                                                                                                    |                                                                                                    |                                                                                                    |                                                                                                    |                                                                                                    |
| scrição Estadual:                                                                                                    |                                                                                                    |                                                                                                    | 6                                                                                                    | 7                                                                                                    | 10                                                                                                    |                                                                                                    |                                                                                                    |                                                                                                    |                                                                                                    |                                                                                                    |                                                                                                    |                                                                                                    |                                                                                                    |                                                                                                    |                                                                                                    |                                                                                                    |
| (P)                                                                                                    |                                                                                                    |                                                                                                    | 3                                                                                                    | 8.                                                                                                    | 84                                                                                                    |                                                                                                    |                                                                                                    |                                                                                                    |                                                                                                    |                                                                                                    |                                                                                                    |                                                                                                    |                                                                                                    |                                                                                                    |                                                                                                    |                                                                                                    |
| dereço:                                                                                                    |                                                                                                    |                                                                                                    | R                                                                                                    | ua Exemplo,                                                                                                    | , 123. Bairro I                                                                                                    | Exemplo,                                                                                                    | São Paulo -                                                                                                    | SP                                                                                                    |                                                                                                    |                                                                                                    |                                                                                                    |                                                                                                    |                                                                                                    |                                                                                                    |                                                                                                    |                                                                                                    |
|                                                                                                    |                                                                                                    |                                                                                                    |                                                                                                    |                                                                                                    |                                                                                                    |                                                                                                    |                                                                                                    |                                                                                                    |                                                                                                    |                                                                                                    |                                                                                                    |                                                                                                    |                                                                                                    |                                                                                                    |                                                                                                    |                                                                                                    |
|                                                                                                    |                                                                                                    |                                                                                                    |                                                                                                    |                                                                                                    |                                                                                                    |                                                                                                    |                                                                                                    |                                                                                                    |                                                                                                    |                                                                                                    |                                                                                                    |                                                                                                    |                                                                                                    |                                                                                                    |                                                                                                    |                                                                                                    |
| presentante Legal                                                                                                    |                                                                                                    |                                                                                                    |                                                                                                    |                                                                                                    |                                                                                                    |                                                                                                    |                                                                                                    |                                                                                                    |                                                                                                    |                                                                                                    |                                                                                                    |                                                                                                    |                                                                                                    |                                                                                                    |                                                                                                    |                                                                                                    |
| presentante Legal                                                                                                    | l.                                                                                                    |                                                                                                    | ,                                                                                                    | osé da Silva                                                                                                    |                                                                                                    |                                                                                                    |                                                                                                    |                                                                                                    |                                                                                                    |                                                                                                    |                                                                                                    |                                                                                                    |                                                                                                    |                                                                                                    |                                                                                                    |                                                                                                    |
| epresentante Legal<br>ome:                                                                                                    | 1                                                                                                    |                                                                                                    | )<br>1                                                                                                    | osé da Silva<br>2.345.6781                                                                                                    | 90                                                                                                    |                                                                                                    |                                                                                                    |                                                                                                    |                                                                                                    |                                                                                                    |                                                                                                    |                                                                                                    |                                                                                                    |                                                                                                    |                                                                                                    |                                                                                                    |
| epresentante Legal<br>ome:<br>G:                                                                                                    | ı                                                                                                    |                                                                                                    | )<br>1                                                                                                    | osé da Silva<br>2.345.6781                                                                                                    | 90                                                                                                    |                                                                                                    |                                                                                                    |                                                                                                    |                                                                                                    |                                                                                                    |                                                                                                    |                                                                                                    |                                                                                                    |                                                                                                    |                                                                                                    |                                                                                                    |
| epresentante Legal<br>ome:<br>G:<br>PF:                                                                                                    | I                                                                                                    |                                                                                                    | ).<br>1<br>9                                                                                                    | osé da Silva<br>2.345.6781<br>18: 0                                                                                                    | 90                                                                                                    |                                                                                                    |                                                                                                    |                                                                                                    |                                                                                                    |                                                                                                    |                                                                                                    |                                                                                                    |                                                                                                    |                                                                                                    |                                                                                                    |                                                                                                    |
| epresentante Legal<br>ome:<br>S:<br>>F:<br>>F:<br>urgo ou Função:                                                                                                    | I                                                                                                    |                                                                                                    | )<br>1<br>9<br>0                                                                                                    | osé da Silva<br>2.345.6781<br>18: 0<br>Niretor                                                                                                    | 90                                                                                                    |                                                                                                    |                                                                                                    |                                                                                                    |                                                                                                    |                                                                                                    |                                                                                                    |                                                                                                    |                                                                                                    |                                                                                                    |                                                                                                    |                                                                                                    |
| presentante Legal<br>me:<br>::<br>F:<br>rgo ou Função:<br>lação de DI por Co                                                                                                    | l<br>onta e Ordem e d                                                                                                    | le AIIM - In                                                                                                    | )<br>1<br>9<br>D<br>1<br>1<br>1                                                                                                    | osé da Silva<br>2.345.6781<br>18: 0<br>Niretor<br><b>do ES contra</b>                                                                                                    | 90<br>)<br>tadas até o d                                                                                                    | ia 20/03                                                                                                    | /09 e com d                                                                                                    | esembaraço a                                                                                                    | sté 31/0                                                                                                    | 5/09                                                                                                    |                                                                                                    |                                                                                                    |                                                                                                    |                                                                                                    |                                                                                                    |                                                                                                    |
| presentante Legal<br>me:<br>:<br>:<br>:<br>:<br>:<br>:<br>:<br>:<br>:<br>:<br>:<br>:<br>:<br>:<br>:<br>:<br>:<br>:                                                                                                    | nta e Ordem e c<br>ortação Data  <br>2/                                                                                                    | le AIIM - In<br>Registro DI<br>8/2005                                                                                                    | )<br>1<br>9<br>D<br>D<br>0<br>0<br>0<br>0<br>0<br>0<br>0<br>0<br>0<br>0<br>0<br>0<br>0<br>0<br>0<br>0<br>0                                                                                                    | osé da Silva<br>2.345.6781<br>81 0<br>Hiretor<br><b>do ES contra</b><br><b>ome Import</b>                                                                                                    | 90<br>tadas até o d<br>ador                                                                                                    | ia 20/03<br>CNPJ 1                                                                                                    | /09 e com d<br>(mportador<br>87                                                                                                    | esembaraço a<br>UF Importas                                                                                                  | até 31/0:<br>lor NF                                                                                                    | 5/09<br>Entrada 1                                                                                                    | Data NF E                                                                                                    | ntrada                                                                                                    | NF Saida<br>45678                                                                                                    | Data NF Saída                                                                                                    | No. AIIM                                                                                                    | Valor ICMS                                                                                                    |
| presentante Legal<br>me:<br>i:<br>f:<br>f:<br>rgo ou Função:<br>lação de DI por Co<br>Declaração de Impr<br>0506093985<br>0506740859                                                                                                    | I<br>onta e Ordem e d<br>ortação Data (<br>5 3/<br>) 17/                                                                                                    | e AIIM - In<br>Registro DI<br>8/2005                                                                                                    | j<br>9<br>portações d<br>N<br>Empresa                                                                                                    | osé da Silva<br>2.345.6781<br>8: 0<br>Viretor<br><b>do ES contra</b><br><b>ome Import</b><br>Trading ABC<br>Comércio Ir                                                                                                    | 90<br>tadas até o d<br>ador<br>S/A<br>ternacional                                                                                                    | ia 20/03<br>CNP3 1<br>1023<br>1023                                                                                                    | /09 e com d<br>(mportador<br>87<br>.00                                                                                                    | esembaraço a<br>UF Importas<br>ES                                                                                            | até 31/0:<br>lor NF<br>355-                                                                                                    | 5/09<br>Entrada 1<br>42 série 1<br>13709                                                                                                    | Data NF E<br>4/8/20<br>18/11/2                                                                                                    | ntrada<br>05                                                                                                    | NF Saida<br>45678<br>2345                                                                                                    | Data NF Saida<br>5/8/2005<br>19/11/2005                                                                                                    | No. AIIM<br>30254401                                                                                                 | Valor ICMS<br>12345,67<br>123456,78                                                                                                    |
| presentante Legal<br>me:<br>i:<br>rgo ou Função:<br>dação de DI por Co<br>Declaração de Impr<br>0506093985<br>0306740859<br>0306855577                                                                                                    | I<br>onta e Ordem e c<br>ortação Data I<br>5 3/<br>3 17/<br>7 31/                                                                                                    | de AIIM - In<br>Registro DI<br>8/2005<br>10/2005<br>10/2005                                                                                                    | j<br>1<br>9<br>0<br>0<br>0<br>0<br>0<br>0<br>0<br>0<br>0<br>0<br>0<br>0<br>0<br>0<br>0<br>0<br>0<br>0                                                                                                    | osé da Silva<br>2.345.6781<br>8: 0<br>Niretor<br>do ES contral<br>ome Import<br>Trading ABC<br>Comércio Ir<br>Conteção e Ex                                                                                                    | 90<br>)<br><b>tadas até o d</b><br><b>ador</b><br>S/A<br>iternacional<br>iternacional                                                                                              | ia 20/03<br>CNP3 1<br>1021<br>1021<br>1031                                                                                                    | /09 e com d<br>(mportador<br>87<br>00<br>98                                                                                                    | esembaraço a<br>UF Importac<br>ES<br>ES                                                                                      | até 31/0:<br>Jor NF<br>355-                                                                                                    | 5/09<br>Entrada 1<br>42 série 1<br>13709<br>9649                                                                                                    | Data NF E<br>4/8/20<br>18/11/2<br>1/11/2                                                                                                    | ntrada<br>05<br>005                                                                                                    | NF Saida<br>45678<br>2345<br>7890                                                                                                    | Data NF Saida<br>5/8/2005<br>19/11/2005<br>3/11/2005                                                                                                    | No. AIIM<br>30254401                                                                                                 | Valor ICHS<br>12345.67<br>1234567<br>1234545                                                                                                    |
| presentante Legal<br>me:<br>ii<br>Fi<br>rgo ou Função:<br>Aação de D1 por Co<br>Declaração de Impor<br>0566093985<br>0506593985<br>0506593985<br>0506593985<br>0506293985<br>0506293985<br>0506293985<br>0506293985<br>0506293985<br>0506293985<br>0506293985<br>0506293985<br>0506293985<br>0506293985<br>0506293985<br>0506293985<br>050629385<br>050629385<br>0506295<br>0506295<br>05065<br>05065<br>05065<br>05065<br>00 | I<br>onta e Ordem e (<br>ortação Data<br>5 3/<br>3 17/<br>7 31/<br>7 4/                                                                                                    | de AIIM - In<br>Registro DI<br>8/2005<br>11/2005<br>10/2005<br>8/2005                                                                                                    | j<br>sportações d<br>Ni<br>Empresa<br>Firma Imp                                                                                                    | osé da Silva<br>2.345.6781<br>8: 0<br>Niretor<br><b>do ES contra</b><br><b>ome Import</b><br>Trading ABC<br>Comércio In<br>cortação e Ex<br>Trading ABC                                                                                                    | 90<br>tadas até o d<br>ador<br>S/A<br>sternacional<br>portação S/A<br>S/A                                                                                                    | ia 20/03<br>CNP3 1<br>1021<br>1031<br>1022                                                                                                    | /09 e com d<br>(mportador<br>87<br>00<br>98<br>87                                                                                                    | esembaraço a<br>UF Importas<br>ES<br>ES<br>ES<br>ES                                                                          | sté 31/0:<br>Jor NF<br>355-                                                                                                    | 5/09<br>Entrada 1<br>42 série 1<br>13709<br>9649<br>48993                                                                                                    | Data NF E<br>4/8/20<br>18/11/2<br>1/11/2<br>5/8/20                                                                                                    | ntrada<br>005<br>005<br>005<br>005                                                                                                    | NF Saida<br>45678<br>2345<br>12345                                                                                                    | Data NF Saida<br>3/8/2005<br>19/11/2005<br>3/11/2005<br>6/8/2005                                                                                                    | No. AIIM<br>30254401                                                                                                 | Valor ICMS<br>12345,67<br>123456,78<br>123,456,78<br>123,45<br>0                                                                                                    |
| presentante Legal<br>me:<br>:<br>:<br>:<br>:<br>:<br>:<br>:<br>:<br>:<br>:<br>:<br>:<br>:<br>:<br>:<br>:<br>:<br>:                                                                                                    | I<br>onta e Ordem e d<br>ortação Data (s<br>3 17/<br>7 31/<br>7 31/<br>7 4/<br>2 4/                                                                                                    | de AIIM - In<br>Registro DI<br>8/2005<br>11/2005<br>8/2005<br>8/2005                                                                                                    | )<br>portações o<br>No<br>Empresa<br>Firma Imp<br>T<br>Empresa                                                                                                    | osé da Silva<br>2.345.6781<br>Bi D<br>Niretor<br>do ES contral<br>ome Import<br>Trading ABC<br>Comércio Ir<br>rodração e EX<br>Trading ABC                                                                                                    | 90<br>tadas até o d<br>ador<br>S/A<br>tternacional<br>portação S/A<br>S/A<br>tternacional                                                                                          | a 20/03<br>CNP3 1<br>1025<br>1031<br>1025<br>1031<br>1025<br>1025                                                                                                    | /09 e com d<br>(mportador<br>87<br>00<br>38<br>87<br>00<br>00                                                                                                    | esembaraço a<br>UF Importad<br>ES<br>ES<br>ES<br>ES<br>ES                                                                    | sté 31/0:<br>Jor NF<br>355-                                                                                                    | 5/09<br>Entrada 1<br>13709<br>9649<br>19430                                                                                                    | Data NF E<br>4/8/20<br>18/11/2<br>5/8/20<br>5/8/20                                                                                                    | ntrada<br>05<br>005<br>005<br>005<br>005                                                                                                    | NF Saida<br>45678<br>2345<br>7990<br>12345<br>67890                                                                                                    | Data NF Saida<br>5/8/2005<br>19/11/2005<br>3/11/2005<br>6/8/2005<br>6/8/2005                                                                                                | No. AIIM<br>30254401                                                                                                 | Valor ICHS<br>12345,67<br>123456,78<br>123,45<br>0<br>678,9                                                                                                    |
| presentante Legal<br>me:<br>                                                                                                    | I<br>onta e Ordem e d<br>ortação Data<br>5 3/<br>9 117/<br>7 31/<br>7 4/<br>0 4/<br>0 1/<br>0 4/<br>0 4/ | le AIIM - Im<br>Registro DI<br>8/2005<br>10/2005<br>8/2005<br>8/2005<br>9/2005                                                                                                    | )<br>9<br>0<br>0<br>0<br>0<br>0<br>0<br>0<br>0<br>0<br>0<br>0<br>0<br>0<br>0<br>0<br>0<br>0<br>0                                                                                                    | osé da Silva<br>2.345.6781<br>8: 0<br>Niretor<br>do ES contrator<br>do ES contrator<br>do ES contrator<br>comércio Ir<br>orotação e Ex<br>Trading ABC<br>Comércio Ir<br>orotação e Ex                                                                                                    | 90<br>tadas até o d<br>ador<br>S/A<br>ternacional<br>portação S/A<br>S/A<br>ternacional<br>portação S/A                                                                            | a 20/03<br>CNPJ 1<br>1025<br>1025<br>1031<br>1025<br>1025<br>1031                                                                                                    | /09 e com d<br>Importador<br>00<br>98<br>87<br>00<br>98<br>87<br>00<br>98                                                                                                    | esembaraço i<br>UF Importar<br>ES<br>ES<br>ES<br>ES<br>ES<br>ES                                                              | sté 31/03<br>lor NF<br>355-<br>117                                                                                                    | 5/09<br>Entrada 1<br>42 série 1<br>13709<br>9649<br>46995<br>19430<br>76 série 1<br>79263                                                                                                    | Data NF E<br>4/8/20<br>18/11/2<br>1/11/2<br>5/8/20<br>2/9/20<br>2/9/20                                                                                                    | ntrada<br>05<br>005<br>005<br>05<br>05<br>05                                                                                                    | NF Saida<br>45678<br>2345<br>7890<br>12345<br>67890<br>12345                                                                                                    | Data NF Saida<br>5/8/2005<br>19/11/2005<br>3/11/2005<br>3/12/2005<br>3/9/2005                                                                                               | No. AIIM<br>30254401                                                                                                 | Valor ICMS<br>12345.67<br>123456.7<br>123456<br>0<br>678.9<br>345.67<br>900.02                                                                                                    |
| presentante Legal<br>me:<br>Trigo ou Função:<br>Hação de D1 por Co<br>Declaração de Impr<br>0506093982<br>0306740859<br>030693571<br>0507029510<br>0507029510<br>0507029510<br>0507029510<br>0507029510                                                                                                    | I<br>onta e Ordem e c<br>ortação Data I<br>5 3/<br>7 31/<br>7 31/<br>7 44/<br>0 4/<br>0 6/<br>0 6/<br>0 6/<br>0 6/<br>0 6/<br>0 6/<br>0 6/<br>0 6/<br>0 6/<br>0 6/<br>0 7/<br>0 7/<br>0  | le AIIN - Im<br>Registro DI<br>6/2005<br>11/2005<br>6/2005<br>8/2005<br>8/2005<br>8/2005                                                                                                    | )<br>9<br>9<br>9<br>9<br>0<br>0<br>0<br>0<br>0<br>0<br>0<br>0<br>0<br>0<br>0<br>0<br>0<br>0<br>0                                                                                                    | osé da Silva<br>2.345.6781<br>8: 0<br>Interor<br>do ES contral<br>omes Import<br>Trading ABC<br>Comércio Ir<br>ortação e Ex<br>Trading ABC<br>Comércio Ir<br>ortação e Ex                                                                                                    | 90<br>tadas até o d<br>ador<br>S/A<br>S/A<br>S/A<br>ternacional<br>portação S/A<br>S/A<br>S/A<br>S/A<br>S/A                                                                        | a 20/03<br>1025<br>1025<br>1021<br>1025<br>1025<br>1025<br>1025<br>1025<br>1025                                                                                                    | /09 e com d<br>Importador<br>98<br>87<br>98<br>87<br>98<br>87<br>98                                                                                                    | esembaraço i<br>UF Importas<br>ES<br>ES<br>ES<br>ES<br>ES<br>ES<br>ES<br>ES<br>ES<br>ES                                      | sté 31/03<br>Jor NF<br>355-<br>117                                                                                                    | 5/09<br>Entrada  <br>42 série 1<br>13709<br>9649<br>46995<br>19430<br>76 série 1<br>70263<br>5721                                                                                                    | Data NF E<br>4/8/20<br>18/11/2<br>5/8/20<br>2/9/20<br>9/8/20<br>5/8/20<br>5/8/20                                                                                                    | ntrada<br>005<br>005<br>005<br>005<br>005<br>005<br>005<br>005                                                                                                    | NF Saida<br>45578<br>2345<br>12345<br>47890<br>12345<br>12345<br>12345<br>12345<br>12345                                                                                                    | Data NF Saida<br>5/8/2005<br>19/11/2005<br>3/11/2005<br>6/8/2005<br>6/8/2005<br>10/8/2005<br>6/8/2005                                                                       | No. AIIM<br>30254401                                                                                                 | Valor ICMS<br>12345,67<br>123455,78<br>123,45<br>0<br>678,9<br>345,67<br>890,12<br>234,56                                                                                                    |
| presentante Legal<br>me:<br>                                                                                                    | I<br>onta e Ordem e (<br>ortação Data (<br>5 3/)<br>7 31/<br>7 31/<br>7 4/<br>0 4/<br>0 1/<br>0 8/<br>1/<br>0 8/<br>1 9/<br>0 19/<br>1 9/<br>1 9 | le AIIM - Im<br>Registro DI<br>8/2005<br>10/2005<br>8/2005<br>8/2005<br>8/2005<br>8/2005<br>8/2005                                                                                                    | 3<br>9<br>0<br>0<br>1<br>9<br>0<br>0<br>0<br>0<br>0<br>0<br>0<br>0<br>0<br>0<br>0<br>0<br>0<br>0<br>0                                                                                                    | osé da Silva<br>2.345.6781<br>8: 0<br>Viretor<br>de ES contra<br>ome Import<br>Irading ABC<br>Comércio Ir<br>ortação e Ex<br>Trading ABC<br>Comércio Ir<br>ortação e Ex<br>Trading ABC<br>Comércio Ir<br>ortação e Ex                                                                                                    | 90<br>b<br>s/A<br>ternacional<br>portação s/A<br>S/A<br>ternacional<br>portação s/A<br>S/A<br>ternacional<br>portação s/A                                                          | ia 20/03<br>CNPJ 1<br>1025<br>1031<br>1025<br>1031<br>1025<br>1031<br>1025<br>1031<br>1025<br>1031<br>1025<br>1031                                                                                                    | /09 e com d<br>(mportador<br>87<br>98<br>87<br>00<br>98<br>87<br>00<br>98<br>87<br>00<br>98                                                                                                    | esembaraço i<br>UF Importas<br>ES<br>ES<br>ES<br>ES<br>ES<br>ES<br>ES<br>ES<br>ES<br>ES<br>ES<br>ES                          | té 31/0:<br>355-<br>117                                                                                                    | 5/09<br>Entrada 1<br>13709<br>9649<br>86995<br>19430<br>70263<br>3271<br>44008                                                                                                    | Data NF E<br>4/8/20<br>18/11/2<br>1/11/2<br>5/8/20<br>2/9/20<br>9/8/20<br>5/8/20<br>2/9/20                                                                                                    | ntrada<br>05<br>005<br>005<br>05<br>05<br>05<br>05<br>05<br>05<br>05                                                                                                    | NF Saida<br>45678<br>2345<br>7890<br>12345<br>67890<br>167890<br>167890<br>167890<br>167890<br>167890<br>167890<br>167890<br>167890<br>167890<br>167890<br>167890<br>167890<br>167890<br>167890<br>167890<br>167890<br>167890<br>167890<br>167890<br>167890<br>167800<br>167800<br>1678000<br>1678000000000000000000000000000000000000 | Data NF Saida<br>5/8/2005<br>19/11/2005<br>6/8/2005<br>6/8/2005<br>10/8/2005<br>6/8/2005<br>21/8/2005                                                                       | No. AIIM<br>30254401                                                                                                 | Valor ICMS<br>12345.67<br>123456.78<br>123456.78<br>935.67<br>890.12<br>234.56<br>36789.01                                                                                                    |
| presentante Legal<br>mer<br>presentante Legal<br>presentante Legal<br>presenta                                                                                                    | I<br>onta e Ordem e d<br>ortação Data 3<br>3<br>3<br>4<br>3<br>4<br>4<br>5<br>4<br>4<br>5<br>4<br>4<br>5<br>4<br>4<br>5<br>4<br>4<br>5<br>4<br>4<br>5<br>4<br>4<br>5<br>4<br>4<br>5<br>4<br>4<br>5<br>4<br>4<br>5<br>4<br>4<br>5<br>4<br>4<br>5<br>4<br>4<br>5<br>4<br>4<br>5<br>5<br>4<br>4<br>5<br>5<br>4<br>4<br>5<br>5<br>4<br>4<br>5<br>5<br>4<br>4<br>5<br>5<br>5<br>4<br>4<br>5<br>5<br>5<br>5<br>4<br>4<br>5<br>5<br>5<br>5<br>5<br>5<br>5<br>5<br>5<br>5<br>5<br>5<br>5                                                                                                    | le AIIN - Iw<br>Registro DI<br>8/2005<br>10/2005<br>8/2005<br>8/2005<br>8/2005<br>8/2005<br>8/2005<br>8/2005                                                                                                    | J<br>portações o<br>No<br>Empresa<br>Firma Imp<br>T<br>Empresa<br>Firma Imp<br>Firma Imp<br>Firma Imp                                                                                                    | osé da Silva<br>2.345.6781<br>81 0<br>Wretor<br>do ES contral<br>ome Import<br>Trading ABC<br>Comércio Ir<br>ortação e Ex<br>Trading ABC<br>Comércio Ir<br>ortação e Ex<br>Trading ABC                                                                                                    | 90<br>tadas até o d<br>ador<br>S/A<br>S/A<br>S/A<br>S/A<br>S/A<br>S/A<br>S/A<br>S/A<br>S/A<br>S/A                                                                                  | a 20/03<br>CNP3 1<br>1025<br>1025<br>1025<br>1025<br>1025<br>1025<br>1025<br>102                                                                                                    | /09 e com d<br>(mportador<br>00<br>96<br>87<br>00<br>98<br>87<br>00<br>98<br>98                                                                                                    | esembaraço<br>UF Importa<br>ES<br>ES<br>ES<br>ES<br>ES<br>ES<br>ES<br>ES<br>ES<br>ES<br>ES<br>ES                             | té 31/0:<br>lor NF<br>355-<br>117                                                                                                    | 5/09<br>Entrada 1<br>42 série 1<br>13709<br>9649<br>48995<br>19430<br>76 série 1<br>70263<br>5271<br>44088<br>58029                                                                                                    | Data NF E<br>4/8/20<br>18/11/2<br>1/11/2<br>5/8/20<br>2/9/20<br>5/8/20<br>5/8/20<br>20/8/2<br>5/8/20                                                                                                    | ntrada<br>05<br>005<br>005<br>05<br>05<br>05<br>05<br>605<br>05<br>05<br>005                                                                                                    | NF Saida<br>45678<br>2345<br>12345<br>67890<br>12345<br>67890<br>12345<br>7890 série 1<br>12345<br>7890 série 2<br>12345                                                                                                    | Data NE Saida<br>5/8/2005<br>19/11/2005<br>3/11/2005<br>6/8/2005<br>6/8/2005<br>21/8/2005<br>21/8/2005<br>6/8/2005                                                          | No. A11M<br>30254401                                                                                                 | Valor ICM5<br>12345,67<br>123456,78<br>123,456<br>678,9<br>345,67<br>890,12<br>234,56<br>56789,01<br>123,45                                                                                                    |
| presentante Legal<br>ime:<br>ir<br>ir<br>ir<br>ir<br>ir<br>ir<br>ir<br>ir<br>ir<br>ir                                                                                                    | I<br>onta e Ordem e d<br>ortação Data 1<br>5 3/7<br>7 31/7<br>7 4/4<br>0 4/2<br>0 4/2<br>1 9/2<br>1 9/2                                                                                                  | le AIIM - Im<br>Registro DI<br>8/2005<br>8/2005<br>8/2005<br>8/2005<br>8/2005<br>8/2005<br>8/2005<br>8/2005<br>8/2005                                                                                                    | J<br>sportações d<br>Mo<br>Tempresa<br>Firma Imp<br>Empresa<br>Firma Imp<br>Firma Imp                                                                                                    | osé da Silva<br>2.345.6781<br>8: 0<br>Niretor<br>do ES contral<br>ome Import<br>Trading ASC<br>Comércio Ir<br>oritação e Ex<br>Trading ASC<br>Comércio Ir<br>oritação e Ex                                                                                                    | 90<br>tadas até o d<br>ador<br>S/A<br>S/A<br>S/A<br>S/A<br>S/A<br>S/A<br>S/A<br>S/A<br>S/A<br>S/A                                                                                  | ia 20/03<br>CNP3 1<br>1025<br>1025<br>1025<br>1025<br>1025<br>1025<br>1025<br>1025<br>1025<br>1031<br>1031                                                                                                    | /09 e com d<br>(mportador<br>87<br>00<br>98<br>87<br>00<br>98<br>87<br>00<br>98<br>98<br>98                                                                                                    | esembaraço<br>UF Importa<br>ES<br>ES<br>ES<br>ES<br>ES<br>ES<br>ES<br>ES<br>ES<br>ES<br>ES<br>ES<br>ES                       | té 31/0:<br>lor NF<br>355-<br>117                                                                                                    | 5/09<br>Entrada 1<br>42 série 1<br>13709<br>9649<br>948995<br>19430<br>76 série 1<br>70263<br>5271<br>44088<br>5271                                                                                                    | Data NF E<br>4/8/20<br>18/11/2<br>5/8/20<br>2/9/20<br>9/8/20<br>5/8/20<br>5/8/20                                                                                                    | ntrada<br>005<br>005<br>005<br>005<br>005<br>005<br>005<br>005                                                                                                    | NF Saida<br>45678<br>2345<br>2345<br>67890<br>12345<br>67890<br>12345<br>7890 série 1<br>12345                                                                                                    | Data NF Saida<br>5/k/2005<br>13/11/2005<br>6/k/2005<br>10/k/2005<br>21/k/2005<br>6/k/2005                                                                                   | No. AIIM<br>30254401                                                                                                 | Valor ICM5<br>12345,67<br>123456,78<br>123,456<br>678,9<br>345,67<br>890,12<br>234,56<br>56789,01<br>123,45                                                                                                    |
| spresentante Legal<br>ime:<br>i:<br>i:<br>i:<br>i:<br>i:<br>i:<br>i:<br>i:<br>i:<br>i                                                                                                    | I<br>onta e Ordem e (<br>ortação Data is<br>5 20<br>7 31/<br>7 31/                                                                                                   | le AIIM - Im<br>Registro DI<br>8/2005<br>11/2005<br>8/2005<br>8/2005<br>8/2005<br>8/2005<br>8/2005<br>8/2005<br>8/2005<br>8/2005<br>8/2005                                                                                                    | J.<br>1<br>9<br>0<br>0<br>0<br>0<br>0<br>0<br>0<br>0<br>0<br>0<br>0<br>0<br>0<br>0<br>0<br>0<br>0<br>0                                                                                                    | osé da Silva<br>2.345.6781<br>8: 0<br>Wretor<br>do ES contrat<br>orme Importo<br>Trading ABC<br>Comércio Ir<br>orotação e Ex<br>Trading ABC<br>Comércio Ir<br>orotação e Ex<br>Inortação e Ex<br>Inortação e Ex                                                                                                    | tadas até o d<br>ador<br>S/A<br>ternacional<br>portação S/A<br>S/A<br>S/A<br>S/A<br>S/A<br>S/A<br>S/A<br>S/A<br>S/A<br>S/A                                                         | ia 20/03<br>CNP3 1<br>1021<br>1023<br>1031<br>1022<br>1031<br>1022<br>1031<br>1022<br>1031<br>1031<br>0 a partii                                                                                                    | /09 e com d<br>(mportador<br>98<br>87<br>00<br>98<br>87<br>00<br>98<br>98<br>98<br>98<br>98<br>98<br>98                                                                                                    | esembaraço<br>UF Importas<br>ES<br>ES<br>ES<br>ES<br>ES<br>ES<br>ES<br>ES<br>ES<br>ES<br>ES<br>ES<br>ES                      | sté 31/0:<br>Jor NF<br>355-<br>117<br>117                                                                                                    | 5/09<br>Entrada 1<br>42 série 1<br>13709<br>9649<br>48995<br>19430<br>76 série 1<br>70263<br>5271<br>44088<br>5029<br>das após 20<br>das após 20<br>Data ¥C                                                                                                    | Data NF E<br>4/8/20<br>18/11/2<br>1/11/2<br>5/8/20<br>2/9/2<br>9/8/20<br>5/8/20<br>5/8/20<br>5/8/20<br>0/03/09<br>No.                                                                                                    | ntrada<br>05<br>005<br>005<br>05<br>05<br>05<br>05<br>05<br>05<br>05                                                                                                    | NF Saida<br>45678<br>2345<br>7890<br>12345<br>12345<br>12345<br>12345<br>7890 eirie 1<br>12345<br>7890<br>12345                                                                                                    | Data NF Saida<br>5/6/2005<br>19/11/2005<br>6/6/2005<br>6/6/2005<br>6/6/2005<br>6/6/2005<br>6/6/2005<br>6/6/2005                                                             | No. AIIM<br>30254401                                                                                                 | Valor ICMS<br>12345.67<br>123455.78<br>123455.78<br>12345.78<br>90.12<br>234.56<br>56789.01<br>123.45                                                                                                    |
| spresentante Legal<br>sme:<br>                                                                                                    | I<br>bata e Ordem e d<br>ortação Data is<br>3 17,7<br>3 1/,7<br>3 1/,7                                                                                                    | le AIIM - Im<br>Registro DI<br>6/2005<br>10/2005<br>8/2005<br>8/2005<br>8/2005<br>8/2005<br>8/2005<br>8/2005<br>8/2005<br>8/2005<br>8/2005<br>8/2005<br>8/2005<br>8/2005<br>8/2005<br>8/2005<br>8/2005<br>8/2005                                                                                                    | 3<br>sportações (<br>N<br>sportações (<br>N<br>sportações (<br>N<br>sportações (<br>N<br>sportações (<br>N<br>Sportações (<br>N<br>Sportações (<br>N<br>Sportações (<br>N<br>Sportações (<br>Sportações (<br>Spo                                                                     | osé da Silva<br>2.345.6781<br>8: 0<br>Niretor<br>do ES contral<br>ome Importe<br>Trading ABC<br>Comércio Ir<br>rortação e Ex<br>Trading ABC<br>Comércio Ir<br>rortação e Ex<br>trading ABC<br>Comércio Ir<br>ortação e Ex<br>trading ABC                                                                                                    | 30<br>tadas até o d<br>ador<br>S/A<br>ternacional<br>portação S/A<br>S/A<br>ternacional<br>portação S/A<br>s/A<br>portação S/A<br>portação S/A<br>desembaraço<br>ortador Imp       | ia 20/03<br>CNPJ 1<br>102:<br>102:<br>103:<br>102:<br>102:<br>103:<br>102:<br>103:<br>103:<br>103:<br>103:<br>103:<br>103:<br>103:<br>103:<br>103:<br>103:<br>103:<br>103:<br>103:<br>103:<br>103:<br>103:<br>103:<br>103:<br>103:<br>103:<br>103:<br>103:<br>103:<br>103:<br>103:<br>103:<br>103:<br>103:<br>103:<br>103:<br>103:<br>103:<br>103:<br>104:<br>105:<br>105:     | /09 e com d<br>(mportador<br>00<br>98<br>87<br>00<br>98<br>98<br>98<br>• de 01/06/C<br>NF<br>Entrado                                                                                                    | esembaraço /<br>UF Importa<br>ES<br>ES<br>ES<br>ES<br>ES<br>ES<br>ES<br>ES<br>ES<br>ES<br>ES<br>ES<br>ES                     | oté 31/0:<br>Jor NF<br>3355<br>1177<br>1177                                                                                                    | 5/09<br>Entrada 1<br>13709<br>9649<br>48995<br>19430<br>70263<br>5271<br>44088<br>58029<br>das após 20<br>Data NF<br>Saída                                                                                                    | Data NF E<br>4/8/20<br>18/11/2<br>5/8/20<br>2/9/20<br>2/9/20<br>5/8/20<br>5/8/20<br>5/8/20<br>5/8/20<br>5/8/20<br>5/03/09<br>No.<br>AIIM                                                                                                    | ntrada<br>105<br>1005<br>1005<br>105<br>105<br>105<br>105<br>1                                                                                                    | NF Saida<br>45678<br>2345<br>7789<br>12345<br>67890<br>12345<br>12345<br>7890<br>12345<br>12345<br>Está sob -<br>fieca                                                                                                    | Data NF Saida<br>5/6/2005<br>19/11/2005<br>6/6/2005<br>6/6/2005<br>6/6/2005<br>6/6/2005<br>6/6/2005<br>6/6/2005                                                             | No. AIIM<br>30254401<br>30254401                                                                                     | Valor ICMS<br>12345.67<br>12345.67<br>12345.8<br>0<br>678.9<br>345.67<br>890.12<br>234.56<br>56789.01<br>123.45<br>56789.01<br>123.45                                                                                                    |
| presentante Legal<br>mer:<br>in<br>ingo ou Função:<br>stação de D1 por Co<br>Poctarsção de Impe<br>O306093982<br>030640859<br>030640859<br>030702461<br>030702461<br>030702460<br>030702480<br>0507180300<br>0507180300<br>0507180300<br>0507323852                                                                                                    | I<br>onta e Ordere e e<br>5<br>2<br>3<br>3<br>3<br>3<br>3<br>3<br>3<br>3<br>3<br>3<br>3<br>3<br>3                                                                                                    | le AIIH - In<br>Registro DI<br>6/2005<br>8/2005<br>8/200<br>8/2005<br>8/2005<br>8/2000<br>8/2000<br>8/2000<br>8/2000<br>8/2000<br>8/2000<br>8/200     | 3.<br>9<br>0<br>0<br>0<br>0<br>0<br>0<br>0<br>0<br>0<br>0<br>0<br>0<br>0<br>0<br>0<br>0<br>0<br>0                                                                                                    | osé da Silva<br>2.345.6781<br>81 0<br>Niretor<br>do ES contral<br>ome Import<br>Trading ABC<br>Comércio Ir<br>ortação e Ex<br>frading ABC<br>Comércio Ir<br>ortação e Ex<br>conterio e Ex<br>frading ABC<br>Comércio Ir<br>ortação e Ex<br>conterio e Ex<br>frading ABC<br>Comércio Ir<br>ortação e Ex<br>conterio I<br>softação e Ex<br>contação e Ex<br>conta Contação e Ex<br>contação e Ex<br>conta<br>contação e Ex<br>conta<br>conta<br>contação e Ex<br>conta<br>conta<br>c                                                                                                    | tadas até o d<br>ador<br>S/A<br>ternacional<br>portação S/A<br>S/A<br>S/A<br>S/A<br>s/A<br>s/A<br>s/A<br>s/A<br>desembaraç<br>ortador <u>Imp</u><br>052                            | a 20/03<br>CNPJ 1<br>1021<br>1021<br>1021<br>1021<br>1021<br>1021<br>1031<br>1031<br>1031<br>1031<br>0 a partin<br>UF<br>ortador<br>ES                                                                                                    | /09 e com d<br>(mportador<br>00<br>98<br>87<br>00<br>98<br>87<br>00<br>98<br>98<br>98<br>98<br>98<br>98<br>100<br>100/00<br>123                                                                                                    | esembaraço /<br>UF Importas<br>ES<br>ES<br>ES<br>ES<br>ES<br>ES<br>ES<br>ES<br>ES<br>ES<br>ES<br>ES<br>ES                    | oté 31/0:<br>lor NF<br>335-<br>117<br>117<br>117<br>117<br>117<br>117<br>117<br>117<br>117<br>11                                                                                                    | 5/09<br>Entrada 1<br>22 série 1<br>13709<br>9649<br>9649<br>9649<br>9649<br>9649<br>76 série 1<br>70263<br>5271<br>44008<br>58029<br>das após 20<br>Data NF<br>Saída<br>4/6/2010                                                                                                    | Data NF E<br>4/8/20<br>18/11/2<br>1/11/2<br>5/8/20<br>2/9/20<br>5/8/20<br>5/8/8/20<br>5/8/20<br>5/8/20<br>5/8/20<br>5/8/20<br>5/8    | ntrada<br>105<br>1005<br>105<br>105<br>105<br>1245,67<br>1245,67                                                                                                    | NF Saida<br>45678<br>2345<br>7890<br>12345<br>67890<br>12345<br>7890 etirie 1<br>12345<br>7890<br>12345<br>7890<br>7890<br>7890<br>7890<br>7890<br>7890<br>7890<br>7890                                                                                                    | Data NE Saéda<br>5(#/2005<br>13/11/2005<br>6(#/2005<br>21/4/2005<br>21/#/2005<br>6(#/2005<br>21/#/2005<br>6(#/2005<br>acionamento<br>ide SP7<br>Via                         | No. AIIM<br>30254401<br>30254401<br>8<br>Recolheu<br>ICM5 d<br>N                                                     | Valor ICMS<br>12345.67<br>123456.78<br>123456.78<br>123456.78<br>0<br>676.9<br>345.67<br>890.12<br>234.56<br>56789.01<br>1234.55<br>56789.01<br>1234.55<br>57789.01<br>1234.55<br>57789.01<br>1234.55<br>57789.01<br>1234.55<br>57789.01<br>1234.55<br>57789.01<br>1234.55<br>57789.01<br>1234.55<br>57789.01<br>1234.55<br>57789.01<br>1234.55<br>57789.01<br>1234.55<br>57789.01<br>1234.55<br>57789.01<br>1234.55<br>57789.01<br>1234.55<br>57789.00<br>1234.55<br>57789.00<br>1234.55<br>57789.00<br>1234.55<br>57789.00<br>1234.55<br>57789.00<br>1234.55<br>57789.00<br>1234.55<br>57789.00<br>1234.55<br>57789.00<br>1234.55<br>57789.00<br>1234.55<br>57789.00<br>1234.55<br>57789.00<br>1234.55<br>57789.00<br>1234.55<br>57789.000<br>1234.55<br>57789.00000000000000000000000000000000000                                                                                                    |
| presentante Legal<br>mer<br>is<br>is<br>if y<br>rego ou Funçãos<br>obseitaração de DI por Co<br>beclaração de DI por Co<br>beclaração de DI por Co<br>obseita de DI por Co<br>obseita de DI por Co<br>obseita de DI por Co<br>beclaração de DI por Co<br>beclaração de DI por Co                                                                                                    | I<br>I<br>I<br>I<br>I<br>I<br>I<br>I<br>I<br>I<br>I<br>I<br>I<br>I                                                                                                    | ie AIIM - Im<br>Registro DI<br>8/2005<br>10/2005<br>8/2005<br>8/200<br>8/200<br>8/2005<br>8/2000<br>8/2000<br>8/200<br>8/2000<br>8/2000<br>8/2000<br>8/2000     | 3<br>sportações o<br>Mo<br>Empresa<br>Firma Imp<br>Firma Imp<br>Firma Imp<br>Firma Imp<br>Firma Imp<br>Firma Imp<br>Firma Imp<br>Trading A<br>sociator<br>Trading A<br>Compresial<br>adora 8                                                                                                    | osé da Silva<br>2.345.6781<br>8: 0<br>Niretor<br>do ES contral<br>ome Import<br>Trading ABC<br>Comércio Ir<br>ortação e Ex<br>Trading ABC<br>Comércio Ir<br>ortação e Ex<br>contação e Ex<br>le cotra UF -<br>CNPJ Imp<br>3264<br>387;                                                                                                    | 30<br>tadas até o d<br>ador<br>S/A<br>S/A<br>S/A<br>S/A<br>ternacional<br>portação S/A<br>portação S/A<br>portação S/A<br>portação S/A<br>portação S/A<br>desembaraç<br>052<br>139 | ia 20/03<br>102:<br>102:<br>103:<br>103:<br>103:<br>103:<br>103:<br>103:<br>103:<br>103:<br>103:<br>103:<br>103:<br>104:<br>105:<br>105:<br>10 | /09 e com d<br>(mportador<br>87<br>00<br>98<br>87<br>00<br>98<br>98<br>98<br>98<br>98<br>• de 01/06/C<br>NF<br>Entrada<br>123<br>456 derie                                                                                                    | esembaraço /<br>ES<br>ES<br>ES<br>ES<br>ES<br>ES<br>ES<br>ES<br>ES<br>ES<br>ES<br>ES<br>20/2010<br>2/6/2010                  | té 31/0:<br>555-<br>355-<br>35 | 5/09<br>Entrada 1<br>42 série 1<br>3709<br>9649<br>9649<br>9649<br>9649<br>9649<br>9649<br>9649<br>9649<br>9649<br>9649<br>19430<br>70263<br>5271<br>44088<br>58029<br>44088<br>58029<br>44088<br>58029<br><b>Data NF</b><br>04/6/2010<br>3/6/2010                                                                                                    | Data NF E<br>4/8/20<br>18/11/2<br>5/8/20<br>2/9/20<br>2/9/20<br>5/8/20<br>5/8/20<br>5/8/20<br>5/8/20<br>0/03/09<br>No.<br>AIIM                                                                                                    | Nalor<br>Valor<br>123456.78                                                                                                    | NF Saida<br>45678<br>2345<br>67890<br>12345<br>67890 térie 1<br>12345<br>12345<br>12345<br>12345                                                                                                    | Data NF Saida<br>5/6/2005<br>3/1/1/2005<br>6/6/2005<br>1/9/2005<br>1/9/2005<br>6/8/2005<br>6/8/2005<br>6/8/2005<br>6/8/2005<br>6/8/2005<br>6/8/2005<br>6/8/2005<br>6/8/2005 | No. AIIM<br>30254401<br>30254401<br>Secolhere<br>ICMS d<br>Ni<br>Ni                                                  | Valer ICMS<br>12345.67<br>123456.78<br>123.45<br>0<br>678.9<br>930.12<br>234.56<br>5678.9<br>930.12<br>234.56<br>5678.9<br>930.12<br>234.56<br>5678.9<br>123.45<br>123.45 |
| spresentante Legal     mer      s      s                                                                                                    | I<br>Sonta e Ordeme et d<br>Sonta e Ordeme et d<br>Sonta e Ordeme - I<br>Sonta e Ordeme - I<br>Data Registro<br>Data Registro<br>2/6/2010<br>3/6/2010<br>1/7/2010                                                                                                    | le AIIM - Im<br>Registro DI<br>6/2005<br>8/2005<br>8/2000<br>8/2000<br>8/2000<br>8/2000<br>8/200<br>8/200<br>8/2000<br>8/200<br>8/200<br>8/2000<br>8/2000<br>8/2000<br>8/2000<br>8/2000<br>8/ | )<br>portações o<br>No<br>Tempresa<br>Firma Imp<br>Empresa<br>Firma Imp<br>Firma Imp<br>Firma | osé da Silva<br>2.345.6781<br>8: 0<br>Niretor<br>do ES contra<br>ome Import<br>Trading ABC<br>Comércio Ir<br>nortação e Ex<br>Trading ABC<br>Comércio Ir<br>nortação e Ex<br>Comércio Ir<br>nortação e Ex<br>Nortação e Ex<br>Norta<br>Nortação e Ex<br>Norta<br>Norta<br>N | 90<br>tadas até o d<br>ador<br>S/A<br>ternacional<br>portação S/A<br>ternacional<br>portação S/A<br>desembaraç:<br>ortador Imp<br>052<br>139<br>190                                | ia 20/03<br>CRPJ 1<br>1021<br>1031<br>1031<br>1031<br>1031<br>1031<br>0 a partin<br>ES<br>SC<br>RS                                                                                                    | /09 e com d<br>Importador<br>00<br>98<br>87<br>00<br>98<br>87<br>100<br>98<br>87<br>100<br>98<br>100<br>100<br>100<br>100<br>100<br>100<br>100<br>10 | esembaraço i<br>UF Importa<br>ES<br>ES<br>ES<br>ES<br>ES<br>ES<br>ES<br>ES<br>ES<br>ES<br>ES<br>2010<br>4/6/2010<br>4/6/2010 | té 31/0:<br>355:<br>117:<br>5aida<br>45678<br>2345                                                                                                    | 5/09<br>Entrada 1<br>42 série 1<br>13709<br>9649<br>86995<br>19430<br>70263<br>5271<br>44088<br>80029<br>das após 20<br>Data NF<br>Saída<br>4/6/2010<br>5/6/2010<br>3/7/2010                                                                                                    | Data NF E<br>4/8/20<br>18/11/2<br>5/8/20<br>2/9/20<br>9/8/20<br>5/8/20<br>20/8/2<br>5/8/20<br>5/8/20<br>No.<br>AIIM                                                                                                    | ntrada<br>105<br>1005<br>105<br>105<br>105<br>105<br>105<br>10                                                                                                    | NF Saida<br>45678<br>2345<br>7990<br>12345<br>7890<br>12345<br>7890<br>7890<br>7890<br>7890<br>7890<br>7890<br>7890<br>7890                                                                                                    | Data NF Saida<br>5/4/2005<br>13/11/2005<br>6/4/2005<br>21/2/2005<br>21/4/2005<br>21/4/2005<br>6/4/2005<br>21/4/2005<br>6/4/2005<br>21/4/2005<br>6/4/2005                    | No. AIIM<br>30254401<br>30254401<br>Recolheu<br>ICM5 d<br>NN<br>NN<br>S                                              | Valor ICMS<br>12245,67<br>12345,67<br>123456,78<br>123,45<br>90,12<br>234,56<br>90,12<br>24,56<br>90,12<br>24,56<br>90,120<br>24,566<br>24,5666<br>24,5666<br>24,5666<br>24,56666<br>24,5666666666666666666666666666666666666                                                                                                    |
| epresentante Legal<br>ome:<br>G.<br>PF:<br>wrgo ou Função:<br>elação de D1 por Co<br>Declaração de Impo<br>0307029460<br>0307029460<br>0307029460<br>0307029460<br>0307029460<br>0307029460<br>030718030<br>030718030<br>030700<br>030718030<br>030700<br>03071800<br>030700<br>03071800<br>030700<br>030700000000                                                                                                    | I<br>Dotta e Ordeme e d<br>S<br>20<br>20<br>20<br>20<br>20<br>20<br>20<br>20<br>20<br>20                                                                                                    | le AIIN - Im<br>Registro DI<br>6/2005<br>6/2005<br>6/200    | )<br>sportações o<br>moreas<br>Firma Imp<br>Firma Imp<br>Firma Imp<br>Firma Imp<br>Firma Imp<br>S do ES ou d<br>aportador<br>Trading A<br>Comarcial<br>adora B                                                                                                    | osé da Silva<br>2.345.6781<br>8: 0<br>ivietor<br>36 ES contral<br>ome Import<br>Trading ABC<br>Comércio Ir<br>ortação e Ex<br>Trading ABC<br>Comércio Ir<br>ortação e Ex<br>Comércio Ir<br>ortação e Ex<br>Comércio Ir<br>ortação e Ex<br>Comércio Ir<br>ortação e Ex<br>Le outra UF -<br>CHPJ Imp<br>3364<br>3871<br>3881                                                                                                    | 90<br>tadas até o d<br>ador<br>S/A<br>ternacional<br>portagão S/A<br>S/A<br>ternacional<br>portagão S/A<br>gootagão S/A<br>desembaraç:<br>oortador<br>139<br>190<br>145            | ia 20/03<br>CRPJ 1<br>1021<br>1031<br>1031<br>1031<br>1031<br>1031<br>0 a partin<br>ES<br>SC<br>RS<br>ES                                                                                                    | /09 e com d<br>(mportador<br>00<br>96<br>87<br>00<br>96<br>96<br>96<br>96<br>96<br>96<br>96<br>96<br>96<br>96<br>96<br>96<br>96                                                                                                    | esembaraço 1<br>UF Importas<br>ES<br>ES<br>ES<br>ES<br>ES<br>ES<br>ES<br>ES<br>ES<br>ES<br>ES<br>ES<br>ES                    | tė 31/0:<br>355:<br>117:<br>117:<br>5aida<br>NF<br>5aida<br>2345<br>2345<br>2345                                                                                                    | 5/09<br>Entrada 1<br>22 série 1<br>13709<br>9649<br>48995<br>19430<br>75 série 1<br>70263<br>3271<br>4408<br>8029<br>das após 20<br>Data após 20<br>Data após 20<br>Dat | Data NF E<br>4/8/20<br>18/11/2<br>5/8/20<br>5/8/20<br>2/9/20<br>5/8/20<br>20/8/2<br>5/8/20<br>5/8/20<br>5/8<br>5/8/20<br>5/8/20<br>5/8/20<br>5/8/20<br>5/8/20<br>5/8/20<br>5 | ntrada<br>103<br>1005<br>105<br>105<br>105<br>105<br>103<br>103<br>103<br>12345,67<br>23456,73<br>12345,67<br>12345,67<br>1235,67<br>1235,67<br>1235,67<br>1235,67<br>1235,67<br>1235,67<br>1235,67<br>1235,67<br>1235,67<br>1235,67<br>1235,67<br>1235,67<br>1235,67<br>1235,67<br>1235,77<br>125,77<br>125,77<br>1 | NF Saida<br>45678<br>2245<br>7990<br>12245<br>12245<br>12245<br>12245<br>7890 eirie 1<br>12245<br>7890 eirie 1<br>12345<br>12345<br>12345<br>12345<br>12345<br>12345                                                                                                    | Data NF Saids<br>5/4/2005<br>13/11/2005<br>6/4/2005<br>21/2/2005<br>21/4/2005<br>21/4/2005<br>21/4/2005<br>6/4/2005<br>acionamento<br>ide SP7<br>išo<br>18<br>išo           | No. AIIM<br>30254401<br>30254401<br>30254401<br>30254401<br>30254401<br>Ni<br>Ni<br>Ni<br>Ni<br>Ni<br>Ni<br>Ni<br>Ni | Valor ICMS<br>12345,67<br>123456,71<br>123456,71<br>123456,70<br>945,67<br>950,9<br>345,67<br>90,01<br>234,56<br>56769,01<br>123,45<br>56769,01<br>123,45<br>123,45<br>123,45<br>123,4                            |

Clicando em "Retificar Requerimento teremos a seguinte tela:

| 🚱 🐑 🔻 🕌 https://webhomolog.fazenda.sp.gov.br/Protocolo23/UploadFormularioRetificacao.aspx | 🗾 🔒 😽 🗙 Live Search     |
|-------------------------------------------------------------------------------------------|-------------------------|
| 😧 🏟 🐩 Sistema Comex Protocolo 23                                                          | 🏠 👻 🔚 👻 📑 Página 👻 🎯 Fe |
| Governo do Estado de São Paulo<br>Secretaria da Fazenda                                   |                         |
| Reconhecimento de Recolhimentos - Importações por Conta e Ordem - Decreto 56              | 5.045/10                |
| Início Requerimento Dúvidas? Encerramento                                                 |                         |
| Retificação de Requerimento - Protocolo nº 1310435003<br>mocurar Cerre                    | agar                    |

Clique no botão "Procurar..." ou digite o endereço para localizar a sua planilha já corrigida e clique em "**Carregar**".

Em seguida aparecerá a tela abaixo com a opção "Gerar Requerimento Retificado"

| ema Comex Proto            | colo 23 - Windo  | ws Internet Exp   | plorer       |                |                         |             |             |            |          |             |           |         |          |               |              |              | - 8 ×    |
|----------------------------|------------------|-------------------|--------------|----------------|-------------------------|-------------|-------------|------------|----------|-------------|-----------|---------|----------|---------------|--------------|--------------|----------|
| 🔾 🗣 😹 https://v            | vebhomolog.fazen | da.sp.gov.br/Prot | tocolo23/Det | alheFormulario | .aspx                   |             |             |            |          |             |           |         | • 🔒 🖸    | Uve Searc     | άh           |              | P -      |
| Sistema Con                | nex Protocolo 23 |                   |              |                |                         |             |             |            |          |             |           |         | 0        | • 📾 • 🖶 •     | Página       | • ) Ferramer | ntas • » |
| Secretaria                 | da Fazen         | da                |              | _              |                         |             |             |            |          |             | Č         | /       |          |               |              |              | _        |
| io I                       | nto de Re        | Dúvidas?          | entos -      | Encerramen     | tações<br><sup>to</sup> | por C       | conta e     | Ordem      | i - D€   | ecreto      | 56.04     | 5/10    |          |               |              |              | _        |
|                            |                  |                   |              |                |                         |             | Dados do Re | querimento |          |             |           |         |          |               |              |              |          |
|                            |                  |                   |              |                |                         |             |             |            |          |             |           |         |          |               |              |              |          |
| 1310435<br>Protocolo       | 003R             |                   |              |                |                         |             |             |            |          |             |           | Cano    | elar     | Gerar Requeri | imento Retif | icado        |          |
| DENTIFICAÇÃO D             | O CONTRIBUIN     | TE (Adquirente)   | )            |                |                         |             |             |            |          |             |           |         |          |               |              |              |          |
| Aazão<br>Sociali           |                  |                   | Empresa      | Paulista Adq   | uirente Ltda            |             |             |            |          |             |           |         |          |               |              |              |          |
| Inscrição Estadual:        | Ê.               |                   | 672          | 110            |                         |             |             |            |          |             |           |         |          |               |              | -            |          |
| CNPJ                       |                  |                   | 38.          | -84            |                         |             |             |            |          |             |           |         |          |               |              |              |          |
| Endereço:                  |                  |                   | Rua Exer     | mplo, 123. Bi  | airro Exempl            | lo, São Pa  | ulo - SP    |            |          |             |           |         |          |               |              |              |          |
| Representante Leg<br>Nome: | al               |                   | José da :    | Silva          |                         |             |             |            |          |             |           |         |          |               |              |              |          |
| RGI                        |                  |                   | 12.345.6     | 7890           |                         |             |             |            |          |             |           |         |          |               |              |              |          |
| CPF:                       |                  |                   | 98:          | 10             |                         |             |             |            |          |             |           |         |          |               |              |              |          |
| Cargo ou Função:           |                  |                   | Diretor      |                |                         |             |             |            |          |             |           |         |          |               |              |              |          |
| Relação de DI por (        | Conta e Ordem (  | e de AIIM - Imp   | portações    | do ES contral  | tadas até o i           | dia 20/03,  | /09 e com d | esembaraço | até 31/0 | 05/09       |           |         |          |               |              |              |          |
| Declaração de Im           | portação Dat     | a Registro DI     | N            | ome Import     | ador                    | CNP3 1      | mportador   | UF Importa | dor N    | F Entrada   | Data NF E | Entrada | NF Saída | Data NF Saida | No. AIIM     | Valor ICMS   |          |
| 050609398                  | 5                | 3/8/2005          | Empress      | Trading ABC    | S/A                     | 102         | .87         | ES         | 355      | 13709       | 4/8/2     | 2005    | 45678    | 5/8/2005      | 30254401     | 12345,67     |          |
| 050689557                  | 77 3             | 1/10/2005         | Firma Imp    | ortação e Ex   | portação S//            | A 100       | .98         | ES         |          | 9649        | 1/11/2    | 2005    | 7890     | 3/11/2005     |              | 123,45       |          |
| 050702016                  | 67               | 4/8/2005          |              | Trading ABC    | S/A                     | 102         | .87         | ES         |          | 48995       | 5/8/2     | 005     | 12345    | 6/8/2005      |              | 0            |          |
| 050702961                  | 10               | 4/8/2005          | Empresa      | Comércio In    | nternacional            | 102         | .00         | ES         |          | 19430       | 5/8/2     | 005     | 67890    | 6/8/2005      |              | 678,9        |          |
| 050708248                  | 80               | 1/9/2005          | Firma Imp    | ortação e Ex   | portação S//            | A 100       | .98         | ES         | 113      | 776 série 1 | 2/9/2     | 005     | 12345    | 3/9/2005      |              | 345,67       |          |
| 050718027                  | 20               | 4/8/2005          | Empress      | Comércio In    | aternacional            | 10.         | .87         | ES         |          | 5271        | 5/8/2     | 005 6   | 12245    | 6/8/2005      |              | 224 56       |          |
| 050730724                  | 45               | 9/8/2005          | Firma Imc    | ortação e Ex   | portação S//            | A 100       | 98          | ES         |          | 44088       | 20/8/2    | 2005    | 7890     | 21/8/2005     |              | 56789,01     |          |
| 050732385                  | 52               | 4/8/2005          | Firma Imp    | ortação e Ex   | portação S//            | A 100       | .98         | ES         |          | 58029       | 5/8/2     | 005     | 12345    | 6/8/2005      |              | 123,45       |          |
| Relação de DI por G        | Conta e Ordem    | Importadores      | do ES ou d   | le outra UF -  | desembara               | ço a partir | de 01/06/   | 9 bem como | contrat  | adas após 2 | 0/03/09   |         |          |               |              |              |          |
| Declaração de              | Data Registr     | • Nome Im         | portador     | CNPJ Imp       | ortador Im              | UF          | NF          | Data NF    | NF       | Data NF     | No.       | Valor   | Está sob | acionamento   | Recolheu     | para SP o    |          |
| 1013735554                 | 2/6/2010         | Empresa           | Trading A    | 336            | 52                      | ES          | 123         | 3/6/2010   | 45678    | 4/6/2010    |           | 12345.6 |          | Não           | N            | šo           |          |
| 1012701753                 | 3/6/2010         | Empresa           | Comercial    | 387            | 39                      | sc          | 456 série   | 4/6/2010   | 2345     | 5/6/2010    |           | 23456.7 | 1        | Não           | N            | ão           |          |
| 1012967346                 | 1/7/2010         | Empresa           | Trading C    | 387            | 90                      | RS          | 7890        | 2/7/2010   | 89012    | 3/7/2010    |           | 789.01  |          | Não           |              | im           |          |
| 1013186593                 | 1/8/2010         | Empresa           | Comercial    | 381            | 45                      | ES          | 123         | 2/8/2010   | 45678    | 3/8/2010    |           | 543.21  |          | Sim           | N            | ão.          |          |
| 101070565                  | 2/8/2010         | Importa           | dora D       | 201            | 12                      | 60          | 484         | 3/8/3010   | 122/5    | 4/8/20-0    |           | 00765 4 |          | NZa           |              | f dine       |          |
| 2013/33951                 | 2/8/2010         | empresa           | rading E     | 361            | 13                      | 69          | 400         | 3/8/2010   | 12345    | 4/8/2010    |           | 58/65,4 |          |               | em 1         | Julas        | 12       |
|                            |                  |                   |              |                |                         |             |             |            |          |             |           |         |          |               |              |              |          |

Clicando em "Gerar Requerimento Retificado" teremos novo requerimento (observar que o número do Protocolo original não se altera, apenas é acrescentado o identificador "R"):

|                      | Sum all all and a first start          |                        | in a second below descent                                                                                                    |                                                                                                    |
|----------------------|----------------------------------------|------------------------|----------------------------------------------------------------------------------------------------|----------------------------------------------------------------------------------------------------|
|                      | https://webhomolog.fazenda             | a.sp.gov.br/Protocolo2 | /SucessoUpload.aspx                                                                                                    | Live Search                                                                                                    |
| 📯 🛷 💥 si             | stema Comex Protocolo 23               |                        |                                                                                                    | 🦓 🔹 🔂 👻 🖶 Página 👻 🌀                                                                                                    |
| Governo do<br>Secret | estado de São Paulo<br>Caria da Fazenc | la                     |                                                                                                    |                                                                                                    |
| Reconhe              | cimento de Re                          | colhimento             | s - Importações por Conta e Order                                                                                                    | n - Decreto 56.045/10                                                                                                    |
| Início               | Requerimento                           | Dúvidas?               | Encerramento                                                                                                    |                                                                                                    |
|                      |                                        |                        | REQUERIMENTO<br>Secretaria da Fazenda do Estado de São Paulo<br>Ilmo: Sr. Olegado Regional Tributário e/ou Orgão<br>De acordo com o artigo 24 do Derezio e 95.6.45.4<br>venhor respeltosamente solicitar que sejam extinto<br>realizados ao Estado do Espírito Estro, decorrentes<br>importação efetuadas em desacordo com o dispost<br>de 3 de junho de 2009, na forma e nas condições | Julgador<br>e 26 de julho de 2010,<br>s os créalitos tribulários<br>das operações de<br>io no Protocolo ICMS-23/09,<br>previstas no citado decreto. |
|                      |                                        |                        | Nome: Joré da Silva<br>Cargo: Diretor<br>CPF: 98 20<br>Razão Social: Emeresa Paulista Adquirente Ltda<br>CRD 56.1 84<br>IE: 672 164<br>Protocolo nº 131043500<br>Voltar Imprimir Reque                                                                                                    | JR<br>rimento                                                                                                    |

Observação: após gerar e imprimir o requerimento da

Retificação, o contribuinte deverá levar o requerimento retificado ao Posto Fiscal, para que seja impressa nova relação de DI e seja feito o registro da entrega da retificação no sistema.

## 7. DÚVIDAS

Clicando em "Dúvidas?" o contribuinte terá acesso a tela abaixo, onde poderá enviar suas dúvidas para a nossa central de "FALE CONOSCO". No menu "Referente a", deverá ser escolhida a opção "Importação e Exportação"

| 🜈 Secretaria da Fazenda - Governo d | do Estado de São Paulo - Windows Internet Explorer                                                                                                    |                                                                         |                                       |                                   |                        | _ 8 ×           |
|-------------------------------------|----------------------------------------------------------------------------------------------------|-------------------------------------------------------------------------|---------------------------------------|-----------------------------------|------------------------|-----------------|
| 🕞 🕞 👻 🙋 http://www.fazenda.sp       | p.gov.br/email/default2.asp                                                                                                    |                                                                         |                                       | • •,                              | X Live Search          | P •             |
| 😭 🍄 🏾 後 Secretaria da Fazenda - G   | ioverno do Estado de São P                                                                                                    |                                                                         |                                       | 🙆 •                               | - 🔝 👻 🖶 🔹 🔂 Página 🔹 🎯 | Ferramentas 🔹 🎇 |
|                                     | Portal do Governo Cidadão.SP Investimentos.SP Destaques                                                                                                    | •                                                                       |                                       | GOVERNO DO ESTADO<br>DE SÃO PAULO |                        | <u>*</u>        |
|                                     | Governo do Estado de São Paulo<br>Secretaria da Fazenda<br>Home Institucional Produtos e Serviços Legislação Presta                                                                                                    | ndo Contas Municípios e Par                                             | cerias Noticias                       | Download Fale Conosco             |                        |                 |
|                                     |                                                                                                    |                                                                         | Voltar 1                              | Página Inicial   Imprimir         |                        |                 |
|                                     | Fale Conosco > Correio Eletrônico Correio Eletrônico                                                                                                    |                                                                         |                                       |                                   |                        |                 |
|                                     | A Secretaria da Fazenda do Estado de São Paulo mantêm este serviço j<br>Antes de enviar sua mensagem, verifique se o endereço eletrônico<br>prejudicado.                                                                                                    | para receber críticas, sugestões e<br>p (e-mail) está correto para que  | esclarecer dúvida<br>o recebimento da | s.<br>sua resposta não seja       |                        |                 |
|                                     | Nome:<br>E-mail para contato:<br>Confirmação do E-mail para contato:                                                                                                    |                                                                         |                                       |                                   |                        |                 |
|                                     | Telefone:<br>Referente a:<br>Fara agilizar o atendimento selecione a ref                                                                                                    | srência                                                                 |                                       | 3                                 |                        |                 |
|                                     | Assunto:<br>Escreva aqui sua Mensagem:                                                                                                    |                                                                         | ×                                     |                                   |                        |                 |
|                                     | Enviar                                                                                                    |                                                                         | <u> </u>                              |                                   |                        |                 |
|                                     | <ul> <li>Colocando a referência, não é necessário colocar o assunto.</li> <li>Todas sa mensagens serão respondidas exclusivamente por e-<br/>Confira a e o aue u-mai está cortos, somente asas motor emo<br/>O atendimento por e-mai não caracteriza consulta formal, send<br/>45.490 de 30/11/2000.</li> </ul> | mail.<br>s îhe enviar a resposta.<br>o desprovido dos efeitos previstos | no artigo 516 do R                    | RICMS, aprovado pelo Decreto      |                        |                 |
|                                     | Secretaria da Fazenda do Estado de São Paulo - Av. Rangel Pest                                                                                                    | tana, 300 - São Paulo / SP - 0101                                       | 7-911 - PABX (11                      | 3243-3400   Mapa do Site          | 1                      |                 |
|                                     |                                                                                                    |                                                                         |                                       | 👊 Intranet local   Mod            | o Protegido: Ativado   | 🔍 100% 👻 //     |

## 8. ENCERRAMENTO

Clicando em "Encerramento" o contribuinte encerrará a sessão.

Governo do Estado de São Paulo Secretaria da Fazenda

#### Reconhecimento de Recolhimentos - Importações por Conta e Ord

Início Requerimento Dúvidas? Encerramento

Atenção: antes de iniciar a declarar as informações, deve ser efetuada a leitura das instruções de preenchimento.

Clique aqui para fazer o download das instruções.

Somente após ler as instruções, clique <u>aqui</u> para fazer o download da planilha.